# カタログ等資料中の旧社名の扱いについて

2010年4月1日を以ってNECエレクトロニクス株式会社及び株式会社ルネサステクノロジ が合併し、両社の全ての事業が当社に承継されております。従いまして、本資料中には旧社 名での表記が残っておりますが、当社の資料として有効ですので、ご理解の程宜しくお願い 申し上げます。

ルネサスエレクトロニクス ホームページ (http://www.renesas.com)

2010年4月1日 ルネサスエレクトロニクス株式会社

【発行】ルネサスエレクトロニクス株式会社(http://www.renesas.com)

【問い合わせ先】http://japan.renesas.com/inquiry

### ご注意書き

- 本資料に記載されている内容は本資料発行時点のものであり、予告なく変更することがあります。当社製品のご購入およびご使用にあたりましては、事前に当社営業窓口で最新の情報をご確認いただきますとともに、当社ホームページなどを通じて公開される情報に常にご注意ください。
- 2. 本資料に記載された当社製品および技術情報の使用に関連し発生した第三者の特許権、著作権その他の知的 財産権の侵害等に関し、当社は、一切その責任を負いません。当社は、本資料に基づき当社または第三者の 特許権、著作権その他の知的財産権を何ら許諾するものではありません。
- 3. 当社製品を改造、改変、複製等しないでください。
- 4. 本資料に記載された回路、ソフトウェアおよびこれらに関連する情報は、半導体製品の動作例、応用例を説明するものです。お客様の機器の設計において、回路、ソフトウェアおよびこれらに関連する情報を使用する場合には、お客様の責任において行ってください。これらの使用に起因しお客様または第三者に生じた損害に関し、当社は、一切その責任を負いません。
- 5. 輸出に際しては、「外国為替及び外国貿易法」その他輸出関連法令を遵守し、かかる法令の定めるところに より必要な手続を行ってください。本資料に記載されている当社製品および技術を大量破壊兵器の開発等の 目的、軍事利用の目的その他軍事用途の目的で使用しないでください。また、当社製品および技術を国内外 の法令および規則により製造・使用・販売を禁止されている機器に使用することができません。
- 6. 本資料に記載されている情報は、正確を期すため慎重に作成したものですが、誤りがないことを保証するものではありません。万一、本資料に記載されている情報の誤りに起因する損害がお客様に生じた場合においても、当社は、一切その責任を負いません。
- 7. 当社は、当社製品の品質水準を「標準水準」、「高品質水準」および「特定水準」に分類しております。また、 各品質水準は、以下に示す用途に製品が使われることを意図しておりますので、当社製品の品質水準をご確 認ください。お客様は、当社の文書による事前の承諾を得ることなく、「特定水準」に分類された用途に当 社製品を使用することができません。また、お客様は、当社の文書による事前の承諾を得ることなく、意図 されていない用途に当社製品を使用することができません。当社の文書による事前の承諾を得ることなく、意図 されていない用途に当社製品を使用することができません。当社の文書による事前の承諾を得ることなく、 「特定水準」に分類された用途または意図されていない用途に当社製品を使用したことによりお客様または 第三者に生じた損害等に関し、当社は、一切その責任を負いません。なお、当社製品のデータ・シート、デ ータ・ブック等の資料で特に品質水準の表示がない場合は、標準水準製品であることを表します。
  - 標準水準: コンピュータ、OA 機器、通信機器、計測機器、AV 機器、家電、工作機械、パーソナル機器、 産業用ロボット
  - 高品質水準:輸送機器(自動車、電車、船舶等)、交通用信号機器、防災・防犯装置、各種安全装置、生命 維持を目的として設計されていない医療機器(厚生労働省定義の管理医療機器に相当)
  - 特定水準: 航空機器、航空宇宙機器、海底中継機器、原子力制御システム、生命維持のための医療機器(生命維持装置、人体に埋め込み使用するもの、治療行為(患部切り出し等)を行うもの、その他 直接人命に影響を与えるもの)(厚生労働省定義の高度管理医療機器に相当)またはシステム 等
- 8. 本資料に記載された当社製品のご使用につき、特に、最大定格、動作電源電圧範囲、放熱特性、実装条件その他諸条件につきましては、当社保証範囲内でご使用ください。当社保証範囲を超えて当社製品をご使用された場合の故障および事故につきましては、当社は、一切その責任を負いません。
- 9. 当社は、当社製品の品質および信頼性の向上に努めておりますが、半導体製品はある確率で故障が発生したり、使用条件によっては誤動作したりする場合があります。また、当社製品は耐放射線設計については行っておりません。当社製品の故障または誤動作が生じた場合も、人身事故、火災事故、社会的損害などを生じさせないようお客様の責任において冗長設計、延焼対策設計、誤動作防止設計等の安全設計およびエージング処理等、機器またはシステムとしての出荷保証をお願いいたします。特に、マイコンソフトウェアは、単独での検証は困難なため、お客様が製造された最終の機器・システムとしての安全検証をお願いいたします。
- 10. 当社製品の環境適合性等、詳細につきましては製品個別に必ず当社営業窓口までお問合せください。ご使用 に際しては、特定の物質の含有・使用を規制する RoHS 指令等、適用される環境関連法令を十分調査のうえ、 かかる法令に適合するようご使用ください。お客様がかかる法令を遵守しないことにより生じた損害に関し て、当社は、一切その責任を負いません。
- 11. 本資料の全部または一部を当社の文書による事前の承諾を得ることなく転載または複製することを固くお 断りいたします。
- 12. 本資料に関する詳細についてのお問い合わせその他お気付きの点等がございましたら当社営業窓口までご 照会ください。
- 注1. 本資料において使用されている「当社」とは、ルネサスエレクトロニクス株式会社およびルネサスエレク トロニクス株式会社がその総株主の議決権の過半数を直接または間接に保有する会社をいいます。
- 注 2. 本資料において使用されている「当社製品」とは、注 1 において定義された当社の開発、製造製品をいい ます。

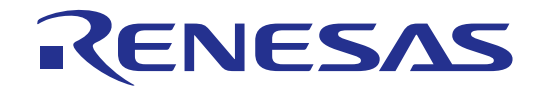

# M306K9T2-CPE

ユーザーズマニュアル

M306K9 用コンパクトエミュレータ(リアルタイムトレース機能付き)

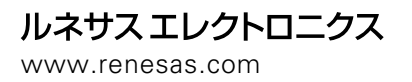

Rev.1.00 2003.05

NQPACK、YQPACK、YQSOCKET、YQ-GUIDE、HQPACK、TQPACK、TQSOCKET は東京エレテック株式会社の商標です。

#### 安全設計に関するお願い

●弊社は品質、信頼性の向上に努めておりますが、半導体製品は故障が発生したり、誤動作する場合があります。弊社の半導体製品の 故障又は誤動作によって結果として、人身事故火災事故、社会的損害などを生じさせないような安全性を考慮した冗長設計、延焼対 策設計、誤動作防止設計などの安全設計に十分ご留意ください。

#### 本資料ご利用に際しての留意事項

- ●本資料は、お客様が用途に応じた適切なルネサス テクノロジ製品をご購入いただくための参考資料であり、本資料中に記載の技術情報について株式会社ルネサス テクノロジおよび株式会社ルネサス ソリューションズが所有する知的財産権その他の権利の実施、使用を許諾するものではありません。
- ●本資料に記載の製品データ、図、表、プログラム、アルゴリズムその他応用回路例の使用に起因する損害、第三者所有の権利に対す る侵害に関し、株式会社ルネサス テクノロジおよび株式会社ルネサス ソリューションズは責任を負いません。
- ●本資料に記載の製品データ、図、表、プログラム、アルゴリズムその他全ての情報は本資料発行時点のものであり、株式会社ルネサステクノロジおよび株式会社ルネサスソリューションズは、予告なしに、本資料に記載した製品又は仕様を変更することがあります。ルネサステクノロジ半導体製品のご購入に当たりましては、事前に株式会社ルネサステクノロジ、株式会社ルネサスソリューションズ、株式会社ルネサス販売又は特約店へ最新の情報をご確認頂きますとともに、ルネサステクノロジホームページ(http://www.renesas.com)などを通じて公開される情報に常にご注意ください。
- ●本資料に記載した情報は、正確を期すため、慎重に制作したものですが万一本資料の記述誤りに起因する損害がお客様に生じた場合には、株式会社ルネサス テクノロジおよび株式会社ルネサス ソリューションズはその責任を負いません。
- ●本資料に記載の製品データ、図、表に示す技術的な内容、プログラム及びアルゴリズムを流用する場合は、技術内容、プログラム、アルゴリズム単位で評価するだけでなく、システム全体で十分に評価し、お客様の責任において適用可否を判断してください。株式 会社ルネサス テクノロジおよび株式会社ルネサス ソリューションズは、適用可否に対する責任は負いません。
- ●本資料に記載された製品は、人命にかかわるような状況の下で使用される機器あるいはシステムに用いられることを目的として設計、 製造されたものではありません。本資料に記載の製品を運輸、移動体用、医療用、航空宇宙用、原子力制御用、海底中継用機器ある いはシステムなど、特殊用途へのご利用をご検討の際には、株式会社ルネサス テクノロジ、株式会社ルネサス ソリューションズ、 株式会社ルネサス販売又は特約店へご照会ください。
- ●本資料の転載、複製については、文書による株式会社ルネサス テクノロジおよび株式会社ルネサス ソリューションズの事前の承諾 が必要です。
- ●本資料に関し詳細についてのお問い合わせ、その他お気付きの点がございましたら株式会社ルネサス テクノロジ、株式会社ルネサス ソリューションズ、株式会社ルネサス販売又は特約店までご照会ください。

#### 本製品ご利用に際しての留意事項

- ●本製品は、プログラムの開発、評価段階に使用する開発支援装置です。開発の完了したプログラムを量産される場合には、必ず事前に実装評価、試験などにより、お客様の責任において適用可否を判断してください。
- ●本製品を使用したことによるお客様での開発結果については、一切の責任を負いません。
- ●弊社は、本製品不具合に対する回避策の提示又は、不具合改修などについて、有償もしくは無償の対応に努めます。ただし、いかな る場合でも回避策の提示又は不具合改修を保証するものではありません。
- ●本製品は、プログラムの開発、評価用に実験室での使用を想定して準備された製品です。国内の使用に際し、電気用品安全法及び電磁波障害対策の適用を受けておりません。
- ●本製品は、UL などの安全規格、IEC などの規格を取得しておりません。したがって、日本国内から海外に持ち出される場合は、この 点をご承知おきください。

#### 製品の内容及び本書についてのお問い合わせ先

エミュレータデバッガのインストーラが生成する以下のテキストファイルに必要事項を記入の上、ツール技術サポート窓口 support\_tool@renesas.com まで送信ください。

#### ¥SUPPORT¥製品名¥SUPPORT.TXT

株式会社ルネサス ソリューションズ マイコンツール部

| ツール技術サポート窓口 | support_tool@renesas.com        |
|-------------|---------------------------------|
| ユーザ登録窓口     | regist_tool@renesas.com         |
| ホームページ      | http://www.renesas.com/jp/tools |

### はじめに

この度は、株式会社ルネサス テクノロジ製コンパクトエミュレータM306K9T2-CPEをご購入いただき、誠にあり がとうございます。

M306K9T2-CPEは、M16C/6KグループM306K9用のリアルタイムトレース機能付きコンパクトエミュレータです。 本取り扱い説明書は、M306K9T2-CPEの仕様とセットアップ方法を中心に説明するものです。付属のエミュレータ デバッガM3T-PD30M、CコンパイラM3T-NC30WA(エントリー版)、統合化開発環境TMに関しては、各製品に付属 するオンラインマニュアルを参照してください。

なお、本製品についてお気付きの点がございましたら、最寄りの株式会社ルネサス テクノロジ、株式会社ルネサ ス ソリューションズ、株式会社ルネサス販売、特約店へお問い合わせください。

# 安全に正しくご使用いただくために

安全上の注意事項 :

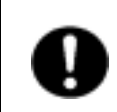

本取り扱い説明書および製品への表示では、製品を正しくお使いいただき、あなたや他の人々 への危害や財産への損害を未然に防止するために、いろいろな絵表示をしています。

その表示と意味に関しては、「第1章 安全上の注意事項」に示しています。掲載している 内容をよく理解してからお使いください。

### 用語説明

本書で使用する用語は、下記に示すように定義して使用します。

エミュレータ

本製品を意味します。

エミュレータシステム

エミュレータM306K9T2-CPEを中心とした、エミュレータのシステムを指します。最小構成のエミュレータ システムは、エミュレータ、ホストマシン、エミュレータデバッガで構成されます。

ホストマシン

エミュレータを制御する、パーソナルコンピュータを意味します。

エミュレータデバッガ

ホストマシンからインタフェースを介してエミュレータを制御する、ソフトウエアツールを意味します。 本製品を含むエミュレータシステムでは、以下のエミュレータデバッガをご使用いただけます。

M3T-PD30M V.2.00以降

エバリュエーションMCU

エミュレータに内蔵しており、ツール専用のモードで動作させているMCUを意味します。

ターゲットMCU

お客様がデバッグされる対象のMCUを意味します。

ターゲットシステム

ターゲットMCUを使用した、お客様のアプリケーションシステムを意味します。

信号名の最後につく "\*"記号の意味

本資料中では、"Low"アクティブ信号を表記するために、信号名の末尾に"\*"を付加しています。

例 : RESET\*: リセット信号

# 目次

| 第1章 安全上の注意事項                                                   | 7        |
|----------------------------------------------------------------|----------|
| 1.1 絵表示と意味                                                     | 8        |
| 第2章 使ってみよう                                                     | 17       |
| 2.1 各部の名称                                                      |          |
| (1) システム構成                                                     |          |
| (2) エミュレータ各部の名称                                                | 19       |
| 2.2 エミュレータ起動までの流れ                                              | 21       |
| 2.3 エミュレータの初期設定                                                |          |
| (1) MCU電源供給選択ジャンパ                                              | 22       |
| <ul> <li>(2) 機能選択スイッチ</li> </ul>                               | 23       |
| (二) 1000000000000000000000000000000000000                      | 24       |
| (1) USBインタフェースケーブルの接続                                          | 24       |
| (1) 000 1 2 2 2 2 2 2 2 2 2 2 2 2 2 2 2 2 2                    |          |
| (2) エミュレーション 10 - 2000 (2) (2) (2) (2) (2) (2) (2) (2) (2) (2) |          |
| 2.5 ア アアアアステムの投続(デタに応じて)                                       | 25<br>26 |
| (1) 144 C 2 0.4 mm C 2 2 2 1 7 7 2 1 1 2 1 2 1 2 1 2 1 2 1 2   | 20<br>27 |
| 2.0 电泳の及入                                                      | 27<br>27 |
| <ol> <li>(1) 19約17日の唯恥</li></ol>                               | 27<br>27 |
| <ul> <li>(2) 电体の投入</li></ul>                                   | 27<br>20 |
| (3) 正市起勤府のLED役小にフロて                                            | 20       |
| 2.7 エミュレータブバッガFD50Mの起動                                         | 29       |
| 2.0 エミュレータブバッガFD50Mの町F環境改定                                     | 29       |
| 2.9 エミュレータナハッカPD30Mの正吊起動<br>第2音 訳字の亦再                          |          |
| - 第3早                                                          |          |
| 3.1 ダーチットンステムを按続しないで使用するには                                     |          |
| 3.2 タークットンステムを按照して使用9 るには                                      |          |
| 3.3 MCUへ供給9 るクロックを選択9 るには                                      |          |
| (1) MCUへ供給9 るクロツクを選択9 る方法                                      |          |
| (2) ターケットンステム上発振回路を使用する場合の注意                                   |          |
| <ul> <li>(3) エミュレータ内風凹路の安史</li> <li>(4) 発行同時またの古地工匠</li> </ul> |          |
|                                                                |          |
| 3.4 A-D 2 授用ハイハスコンテンサを美装9 るには                                  |          |
| 第4章 仕禄                                                         |          |
|                                                                | 40       |
| 4.2 メモリマッフ                                                     | 41       |
| 4.3 接続図                                                        | 42       |
| 4.4 エミュレータ寸法図                                                  | 43       |
| 第5章 トラブルシューティング                                                | 45       |
| 5.1 エミュレータ起動までのトラブルシューティング                                     | 46       |
| (1) エミュレータ起動時エラー対処方法                                           | 47       |
| (2) PD30M起動時エラー対処方法                                            | 48       |
| 5.2 PD30M使用中のトラブルシューティング                                       | 49       |
| 5.3 エミュレータの動作がおかしいなと思ったら                                       | 50       |
| (1) セルフチェックモードでのセルフチェックの手順                                     | 50       |
| (2) セルフチェック時にエラーが発生した場合の対処方法                                   | 51       |
| 5.4 サポート依頼方法                                                   | 52       |
| 第6章 保守と保証                                                      | 53       |
| 6.1 製品の保守                                                      | 54       |
| 6.2 保証内容                                                       | 54       |
| 6.3 修理規定                                                       | 54       |
| 6.4 修理依頼方法                                                     | 55       |

MEMO

# <u>第1章 安全上の注意事 項</u>

この章では、本製品を安全に正しくお使いいただくための注意事項を説明しています。エミュレータデバッガの 注意事項は、各製品に付属の取り扱い説明書を参照してください。

| 1.1 | 絵表示と意味                        | 8ページ          |
|-----|-------------------------------|---------------|
| 警告  | 本製品の取り扱いに関して:                 | 9ページ          |
|     | 設置に関して:                       | 9ページ          |
|     | 使用環境に関して:                     | 9ページ          |
| 注意  | 電源投入順序に関して:                   | 10ページ         |
|     | 本製品の取り扱いに関して:                 | 10ページ         |
|     | システムの異常動作に関して:                | 10ページ         |
| 重要  | 実際のMCUとの違いに関して:               | 11ページ         |
|     | 本エミュレータシステムで使用できないMCU機能に関して:  | 12ページ         |
|     | エミュレータ使用上の制限事項に関して(1/2):      | 13ページ         |
|     | エミュレータ使用上の制限事項に関して(2/2):      | 14ページ         |
|     | MCU端子の制御に関して:                 | 15ペ <b>ージ</b> |
|     | ターゲットシステムに関して(電源の要件、電源の投入順序): | 15ページ         |

# 第1章 安全上の注意事項

M306K9T2-CPE取り扱い説明書および製品への表示では、製品を正しくお使いいただき、あなたや他の人々への危 害や財産への損害を未然に防止するために、いろいろな絵表示をしています。第1章では、その絵表示と意味を示し、 本製品を安全に正しくご使用されるための注意事項を説明します。ここに記載している内容をよく理解してからお 使いください。

### 1.1 絵表示と意味

| この表示を無視して、誤った取り扱いをすると、人が傷害を負う可能性が想定     される内容および物的損害のみの発生が想定される内容を示しています。 |
|---------------------------------------------------------------------------|
|                                                                           |
| 上の3表示に加えて、適宜以下の表示を同時に示します。                                                |
|                                                                           |
|                                                                           |
| <ul> <li></li></ul>                                                       |

次のページから、警告、注意、重要の順で記します。

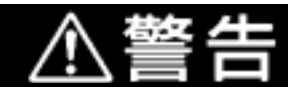

### 本製品の取り扱いに関して:

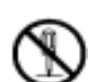

本製品を分解または、改造しないでください。分解または改造された場合、感電などにより 傷害を負う可能性があります。

### 設置に関して:

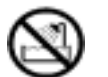

湿度の高いところおよび水等で濡れるところには設置しないでください。水等が内部にこぼ れた場合、修理不能な故障の原因となります。

### 使用環境に関して:

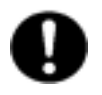

本製品使用時の周辺温度の上限(最大定格周辺温度)は35 です。この最大定格周囲温度を 越えないように注意してください。

|                | ⚠注意                                                                                                    |  |  |  |
|----------------|----------------------------------------------------------------------------------------------------|--|--|--|
| 電源投入順          | i序に関して:                                                                                                    |  |  |  |
| 0              | 電源をONにする場合は、エミュレータ、ターゲットシステムを可能な限り同時に電源を<br>投入してください。                                                                                          |  |  |  |
|                | 電源をOFFにする場合は、エミュレータ、ターゲットシステムを可能な限り同時に電源を<br>切ってください。                                                                                          |  |  |  |
|                | エミュレータまたはターゲットシステムの電源を片方のみONしないでください。リーク電流<br>により内部回路が破壊される恐れがあります。                                                                            |  |  |  |
|                | 電源OFF後には、10秒程度待ってから電源を再投入してください。                                                                                                    |  |  |  |
| 本製品の取          | いして いっし いっし いっし いっし いっし いっし いっし いっし いっし いっし                                                                                                    |  |  |  |
| •              | 本製品は慎重に扱い、落下・倒れ等による強い衝撃を与えないでください。                                                                                                    |  |  |  |
| •              | エミュレータに搭載されているデバイスの端子およびターゲットシステム接続部コネクタ<br>の端子は、直接手で触らないでください。静電気により内部回路が破壊される恐れがありま<br>す。                                                    |  |  |  |
|                | ホストコンピュータへの接続用USBケーブルでエミュレータを引っ張らないでください。<br>ケーブルが断線する恐れがあります。                                                                                 |  |  |  |
|                | 本製品にインチサイズのネジを使用しないでください。本製品に使用しているネジはすべて<br>ISOタイプ(メートルサイズ)のネジです。ネジを交換されるときは、前に使われていたものと<br>同じタイプのネジをご使用ください。                                 |  |  |  |
| システムの異常動作に関して: |                                                                                                    |  |  |  |
| 0              | 外来のノイズなどの妨害が原因でエミュレータの動作が異常になった場合、次の手順で処置<br>してください。<br>エミュレータ上面にあるシステムリセットスイッチを押す。<br>上記 の処置を実施しても正常に復帰しない場合は、エミュレータの電源を切り、再度<br>電源を投入してください。 |  |  |  |

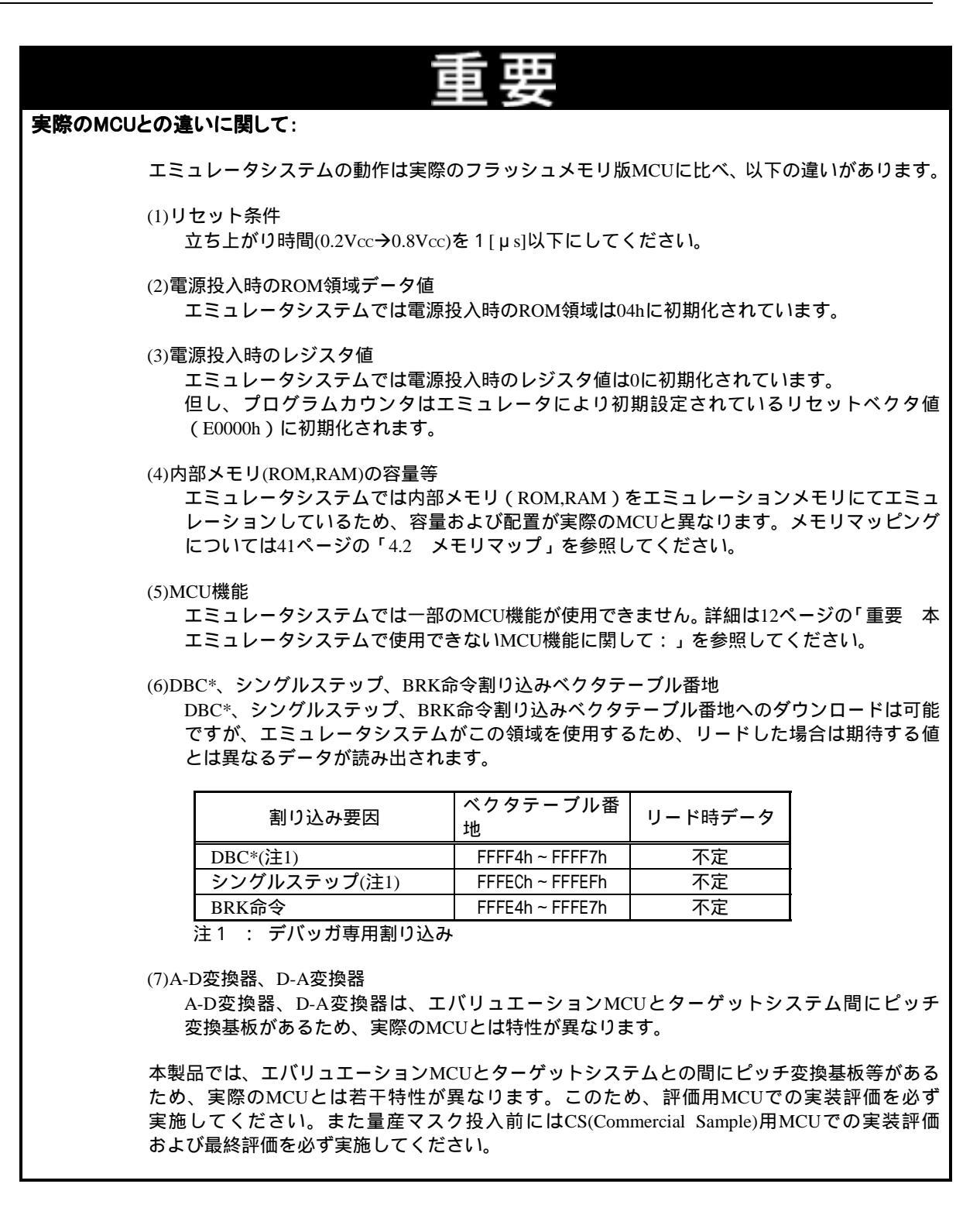

| 重要                                                                                                    |
|----------------------------------------------------------------------------------------------------|
| 本エミュレータシステムで使用できないMCU機能に関して:                                                                                                    |
| 本エミュレータシステムご使用時には以下のMCUの機能は使用できません。                                                                                                    |
| (1)本製品では、メモリ拡張モードおよびマイクロプロセッサモードのデバッグはできま<br>せん。                                                                                                    |
| M306K9 MCUの対応動作モードは、シングルチップモードです。<br>・本エミュレータ使用時には、プロセッサモードレジスタのプロセッサモードビットへ<br>は常に「シングルチップモード」を設定してください。<br>・本エミュレータ使用時には、M0端子およびM1端子は"L"固定としてください。                                                                             |
| (2)共振子を使用した発振回路は使用できません。<br>XIN端子,Xour端子間に共振子を接続した発振回路では、エバリュエーションMCUと<br>ターゲットシステムとの間に制御用の回路などがあるため、発振しませんのでご注意<br>ください。サブクロック発振回路(XCIN,XCOUT)についても同様に、共振子を使用した発振<br>回路はご使用になれません。33ページの「3.3 MCUへ供給するクロックを選択するに<br>は」も参照してください。 |
| (3)監視タイマ(ウォッチドックタイマ)は使用できません。<br>MCUの監視タイマ機能は、プログラム実行時(フリーラン)のみ使用可能です。<br>プログラム実行以外の機能(ブレーク,ダンプ,プログラムの強制停止など)を使用する<br>場合は、監視タイマ機能を禁止してください。                                                                                      |
| また、ターゲットシステムのリセット回路にウォッチドック機能がある場合、エミュレ<br>ータシステム使用時はウォッチドック機能を禁止してください。                                                                                                    |
| (4)BRK命令は使用できません。<br>BRK命令はご使用になれません。BRK割り込みのベクタアドレス値の変更はできま<br>せん。                                                                                                    |
| (5)シングルステップ割り込みは使用できません。<br>シングルステップ割り込みはご使用になれません。シングルステップ割り込みのベクタ<br>アドレス値の変更はできません。                                                                                                    |
| (6)DBC*割り込み(デバッガ専用割り込み)は使用できません。<br>DBC*割り込みはご使用になれません。DBC*割り込みのベクタアドレス値の変更はでき<br>ません。                                                                                                    |
| (7)フラッシュメモリモードおよびEPROMモードのエミュレーションはできません。<br>本エミュレータシステムではフラッシュメモリモードおよびEPROMモードのエミュレ<br>ーションはできません。また、フラッシュメモリにおけるCPU書き換え機能もご使用に<br>なれません。                                                                                      |

| エミュレーダ使用上の制限事項に関して(1/2):                                                                                                    |  |  |  |  |  |
|----------------------------------------------------------------------------------------------------|--|--|--|--|--|
|                                                                                                    |  |  |  |  |  |
| 本エミュレータ使用上の制限事項を以下に示します。                                                                                                    |  |  |  |  |  |
| (1)BCLK停止時のデバッグコマンドの実行に関して<br>BCLK停止時にはデバッグコマンド(ブレーク,ダンプ,シングルステップ,プログラムの<br>強制停止など)の実行は行えません。BCLKが停止する要件を以下に示します。<br>・ターゲットクロックが発振していない。<br>・ターゲットMCUがストップモード状態にある。<br>・ターゲットMCUがウエイトモード状態にある。                        |  |  |  |  |  |
| (2)プログラム停止中のMCUの状態に関して<br>本エミュレータでは、プログラム停止中状態を、特定アドレスでのループプログラムに<br>より実現しています。この時、周辺回路は動作していますのでご注意ください。                                                                                                    |  |  |  |  |  |
| (3)シングルステップ実行中の割り込みに関して<br>シングルステップ実行中は割り込み禁止状態となります。割り込み要求が発生しても割り<br>込み処理は実行されません。                                                                                                    |  |  |  |  |  |
| (4)アドレス一致割り込みに関して<br>アドレス一致割り込みを設定したアドレスにソフトウェアブレークを設定しないで<br>ください。<br>アドレス一致割り込みが発生するアドレスをステップ実行しないでください。                                                                                                    |  |  |  |  |  |
| (5)ストップ,ウェイトモードに関して<br>ストップモードに移行する命令をシングルステップしないでください。<br>ウェイトモードに移行する命令をシングルステップしてもウェイトモードへは移行<br>しません。                                                                                                    |  |  |  |  |  |
| (6)スタック領域に関して<br>本製品では、ISPが指し示すユーザスタックを4バイト消費します。<br>ユーザスタック領域に余裕がない場合、スタックとして使用できない領域(SFR領域,<br>データを格納しているRAM領域,ROM領域)を使用し、ユーザプログラムの破壊やエミュレ<br>ータ制御不能の原因となります。したがって、ユーザスタック領域としてユーザプログラ<br>ムで使用する最大容量+4バイトを確保してください。 |  |  |  |  |  |
| (7)S/Wブレークを設定した番地のトレース結果に関して<br>S/Wブレークは、本来の命令をBRK命令に置き換えてBRK割り込みを発生させます。<br>トレース結果をバス表示で参照する場合、S/Wブレークを設定したアドレスの命令フェッ<br>チでは"00h"が、逆アセンブル表示で参照する場合、"BRK"命令が表示されますのでご<br>了承ください。                                      |  |  |  |  |  |
| (8)MCU内部資源の読み出しに関して<br>エミュレータデバッガと組み合わせで以下に示すレジスタを読み出した場合、以下のよう<br>な結果(いずれも正常な表示になりませんが、MCU内部のデータには影響しません)になり<br>ます。                                                                                                  |  |  |  |  |  |
| リアルタイムトレース結果: リードしたサイクルのデータ値は正常表示されません。<br>リアルタイムRAMモニタ: リードした場合のデータ値は正常表示されません。                                                                                                    |  |  |  |  |  |
| レジスジュージングルビュー<br>DMAソースポインタ0.1 SAR0 SAR1                                                                                                    |  |  |  |  |  |
| DMAディスティネーションポインタ0.1 DAR0.DAR1                                                                                                    |  |  |  |  |  |
| DMA転送カウンタ0,1 TCR0,TCR1                                                                                                    |  |  |  |  |  |
| DMA制御レジスタ0,1 DM0CON,DM1CON                                                                                                    |  |  |  |  |  |

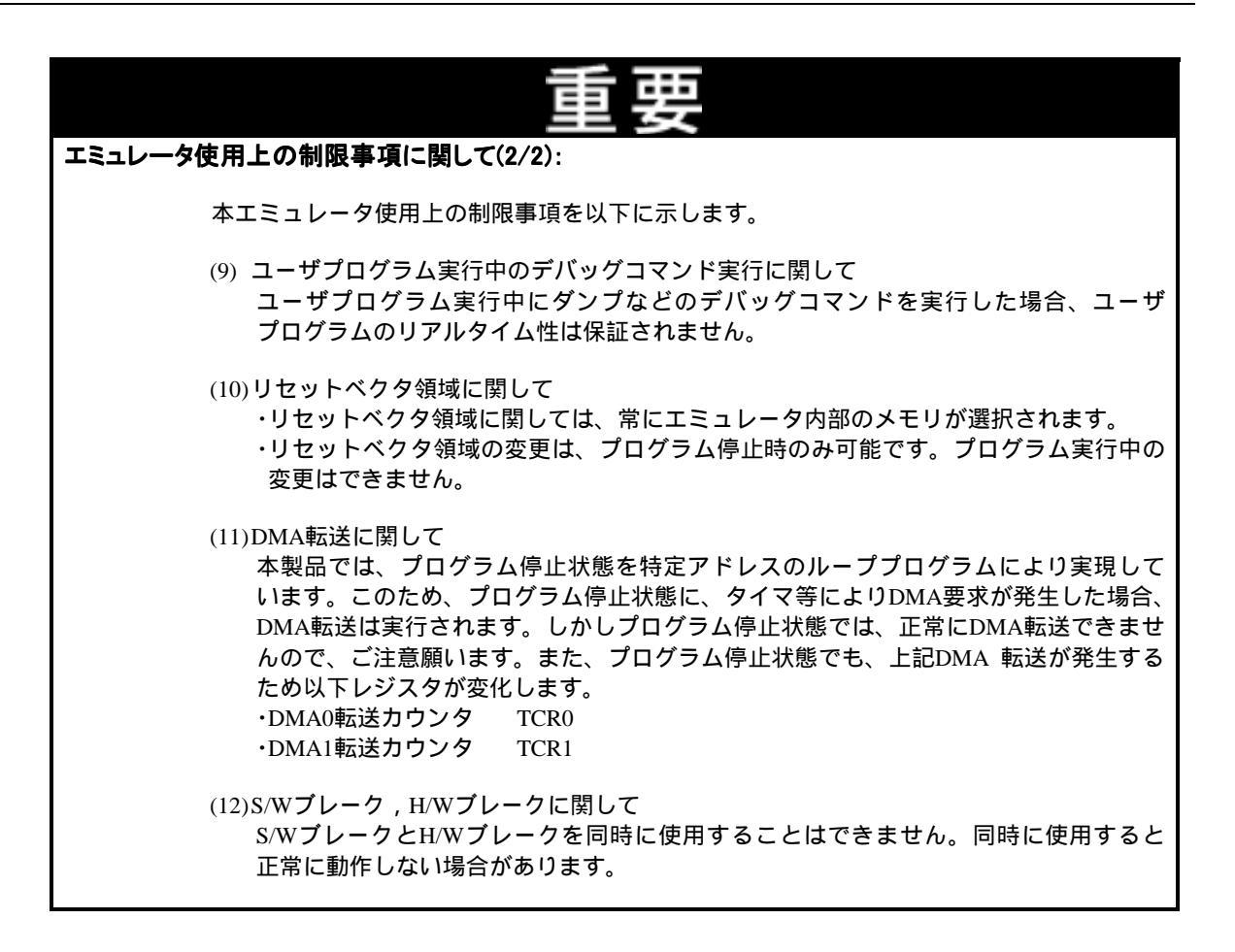

| 重要                                                                                                    |
|----------------------------------------------------------------------------------------------------|
| MCU端子の制御に関して:                                                                                                    |
| 一部のMCU端子はエミュレータにより制御を行っています。                                                                                                    |
| (1)RESET*入力<br>ターゲットシステムからのRESET*入力はプログラム実行中(エミュレータのRUNステ<br>ータスLED点灯中)のみ受け付けられます。                                                                                                    |
| (2)NMI*入力<br>ターゲットシステムからのNMI*入力はプログラム実行中(エミュレータのRUNステー<br>タスLED点灯中)のみ受け付けられます。                                                                                                    |
| ターゲットシステムに関して(電源の要件、電源の投入順序):                                                                                                    |
| ●ターゲットシステム接続時は必ずエミュレータのJP1をEXT側に設定してください。                                                                                                    |
| ●本エミュレータにはターゲットシステムへの電源供給機能はありません。ターゲットシステムには別途電源を供給してください。                                                                                                    |
| ●本エミュレータはターゲットシステムから最大500mAの電流を消費します。                                                                                                    |
| ●ターゲットシステムの電源電圧は、3.0~3.6Vの範囲にしてください。                                                                                                    |
| ●ターゲットシステムの電源電圧は、電源投入後変化させないでください。                                                                                                    |
| ●電源の投入はホストマシン,エミュレータ,変換基板,ターゲットシステムとの接続をもう一度<br>ご確認の上、以下の手順にしたがって電源を投入ください。                                                                                                    |
| <ul> <li>(1)ターゲットシステム,エミュレータの電源投入、遮断は可能な限り同時に行ってください。</li> <li>(2)エミュレータデバッガ起動後、本製品が動作可能な状態になっているかどうかをエミュレータのターゲットステータスLEDにより確認してください。</li> <li>電源は供給されているか : ターゲットステータスLED(POWER)点灯*1</li> <li>BCLKは発振しているか : ターゲットステータスLED(CLOCK)点灯</li> <li>*1 ターゲットシステムが接続されていない時は、ターゲットステータスLED(POWER)は点灯しません。</li> </ul> |

MEMO

# 第2章 使ってみよう

この章では、本製品ご使用になるための基本的な操作方法について説明しています。

| 2.1 | 各部の名称                  | 18ページ |
|-----|------------------------|-------|
| 2.2 | エミュレータ起動までの流れ          | 21ページ |
| 2.3 | エミュレータの初期設定            | 22ページ |
| 2.4 | エミュレータシステムの接続          | 24ページ |
| 2.5 | ターゲットシステムの接続           | 25ページ |
| 2.6 | 電源の投入                  | 27ページ |
| 2.7 | エミュレータデバッガPD30Mの起動     | 29ページ |
| 2.8 | エミュレータデバッガPD30Mの動作環境設定 | 29ページ |
| 2.9 | エミュレータデバッガPD30Mの正常起動   | 30ページ |

# 第2章 使ってみよう

### 2.1 各部の名称

### (1)システム構成

図 2.1に本エミュレータをご使用になる場合のシステム構成図を示します。

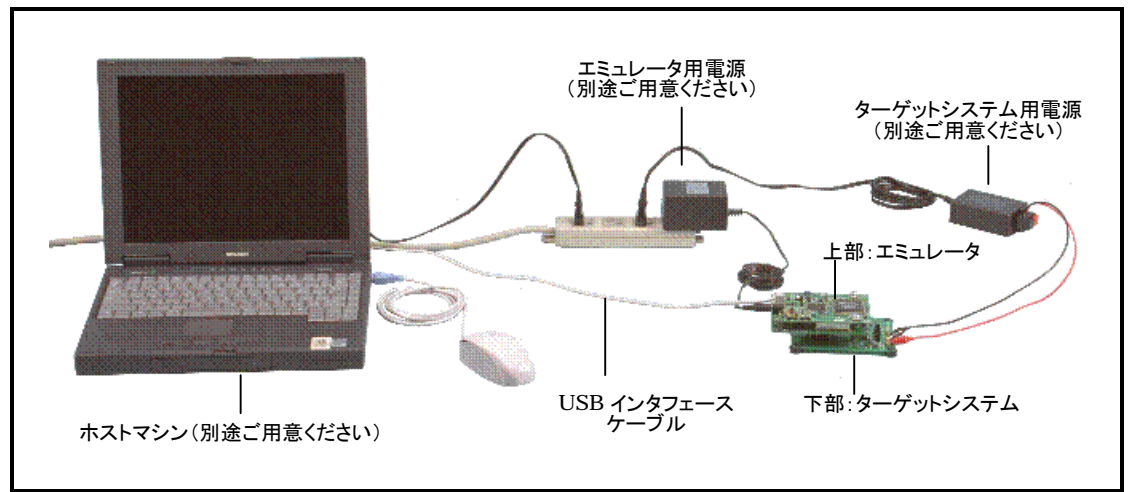

図 2.1 システム構成図

エミュレータ (M306K9T2-CPE)【本製品に付属】 M16C/6KグループM306K9用のリアルタイムトレース機能付きコンパクトエミュレータです。以降エミュレ ータと呼びます。

USBインタフェースケーブル【本製品に付属】 ホストマシンとエミュレータのインターフェース用のケーブルです。

エミュレータ用電源

エミュレータ用の電源です。5.0V±5%のDC電源を供給してください。

電源は別途ご用意ください。電源ケーブルは本製品に添付しております。 ACアダプタによっては電源電圧が負荷により大きく変動するものがありますのでご注意ください。スイ ッチング電源を内蔵したACアダプタまたは安定化電源のご使用をお薦めします。

ターゲットシステム

お客様のアプリケーションシステムです。

本エミュレータはターゲットシステムがない状態でも使用することができます。

ターゲットシステム用電源

ターゲットシステム用の電源です。本エミュレータにはターゲットシステムへの電源供給機能はありません ので、ターゲットシステムへはエミュレータとは別に電源を供給してください。

ホストマシン エミュレータを制御するパーソナルコンピュータです。

### (2)エミュレータ各部の名称

図 2.2にエミュレータ各部の名称を示します。

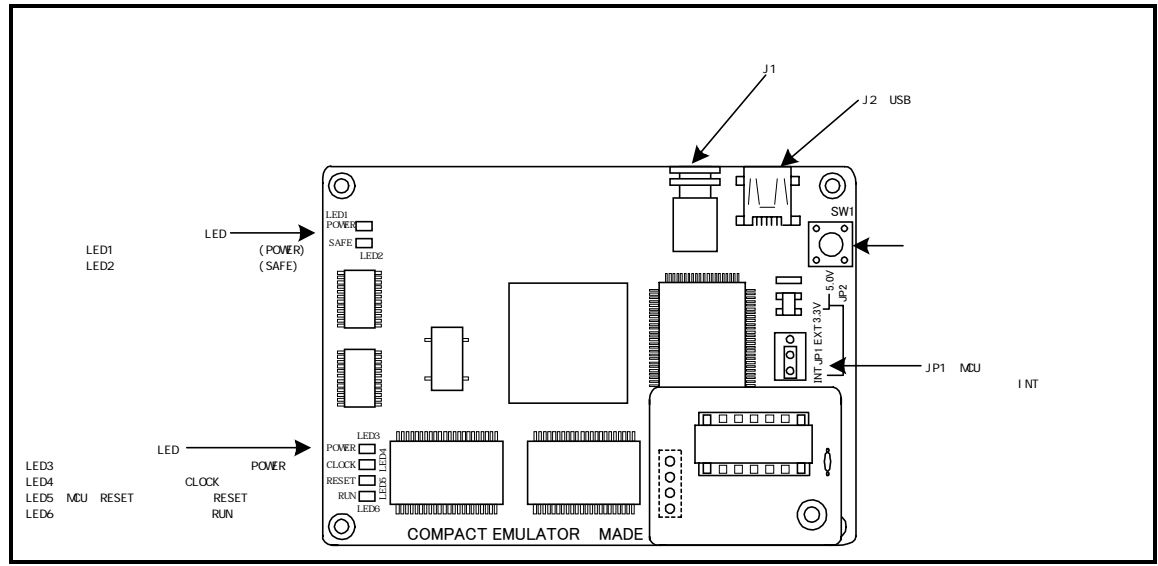

図 2.2 エミュレータ各部の名称 (M306K9T2-CPE上面)

システムステータスLED

システムステータスLEDは、エミュレータ本体の電源状態を表示するものです。表 2.1にシステムステー タスLEDの表示内容を示します。

表 2.1 システムステータスLEDの表示内容

| 名称    | 番号   | 色 | 状態 | 機能                           |  |
|-------|------|---|----|------------------------------|--|
| POWER | LED1 | 橙 | 点灯 | エミュレータ本体に電源が供給されていることを示します。  |  |
|       |      |   | 消灯 | エミュレータ本体に電源が供給されていないことを示します。 |  |
| SAFE  | LED2 | 緑 | 点灯 | エミュレータが正常に起動したことを示します。       |  |
|       |      |   | 消灯 | エミュレータが正常に起動していないことを示します。    |  |

ターゲットステータスLED

ターゲットステータスLEDは、ターゲットMCUの電源・動作状態などを表示するものです。表 2.2にター ゲットステータスLEDの表示内容を示します。

表 2.2 ターゲットステータスLEDの表示内容

| 名称    | 番号   | 色 | 状態 | 機能                              |
|-------|------|---|----|---------------------------------|
| POWER | LED3 | 橙 | 点灯 | ターゲットMCUに電源が供給されていることを示します。     |
|       |      |   | 消灯 | ターゲットMCUに電源が供給されていないことを示します。    |
| CLOCK | LED4 | 緑 | 点灯 | ターゲットMCUからBCLKが出力されていることを示します。  |
|       |      |   | 消灯 | ターゲットMCUからBCLKが出力されていないことを示します。 |
| RESET | LED5 | 赤 | 点灯 | ターゲットMCUがリセット中であることを示します。       |
|       |      |   | 消灯 | ターゲットMCUがリセット解除の状態であることを示します。   |
| RUN   | LED6 | 緑 | 点灯 | ユーザプログラムが実行中であることを示します。         |
|       |      |   | 消灯 | ユーザプログラムが停止していることを示します。         |

システムリセットスイッチ

システムリセットを押すことにより、エミュレータシステムを初期化することができます。表 2.3にエミ ュレータの各状態におけるシステムリセットの機能を示します

表 2.3 システムリセットスイッチの機能

| エミュレータの状態        | 機能                          |
|------------------|-----------------------------|
| ユーザプログラム停止中にシステム | エミュレータを初期化しエミュレータデバッガからの    |
| リセットスイッチを押した場合   | コマンド待ち状態に入ります。              |
| ユーザプログラム実行中にシステム | ユーザプログラムを停止後、エミュレータを初期化し    |
| リセットスイッチを押した場合   | エミュレータデバッガからのコマンド待ち状態に入ります。 |

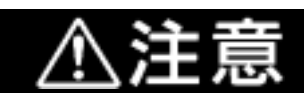

システムリセットに関して:

システムリセットスイッチを押した場合、エミュレータデバッガPD30Mを再起動してください。エミュレータデバッガの表示と実際の値(エミュレータ内部の値)が一致しなくなる 場合があります。

エミュレータデバッガを再起動しても正常に動作しない場合は、一旦エミュレータの電源を 切り、再度電源を投入してください。

### 2.2 エミュレータ起動までの流れ

エミュレータ起動までの流れを図 2.3に示します。詳細については、本ページ以降の各節を参照してください。 また、正常に起動しない場合は、45ページの「第5章 トラブルシューティング」を参照してください。

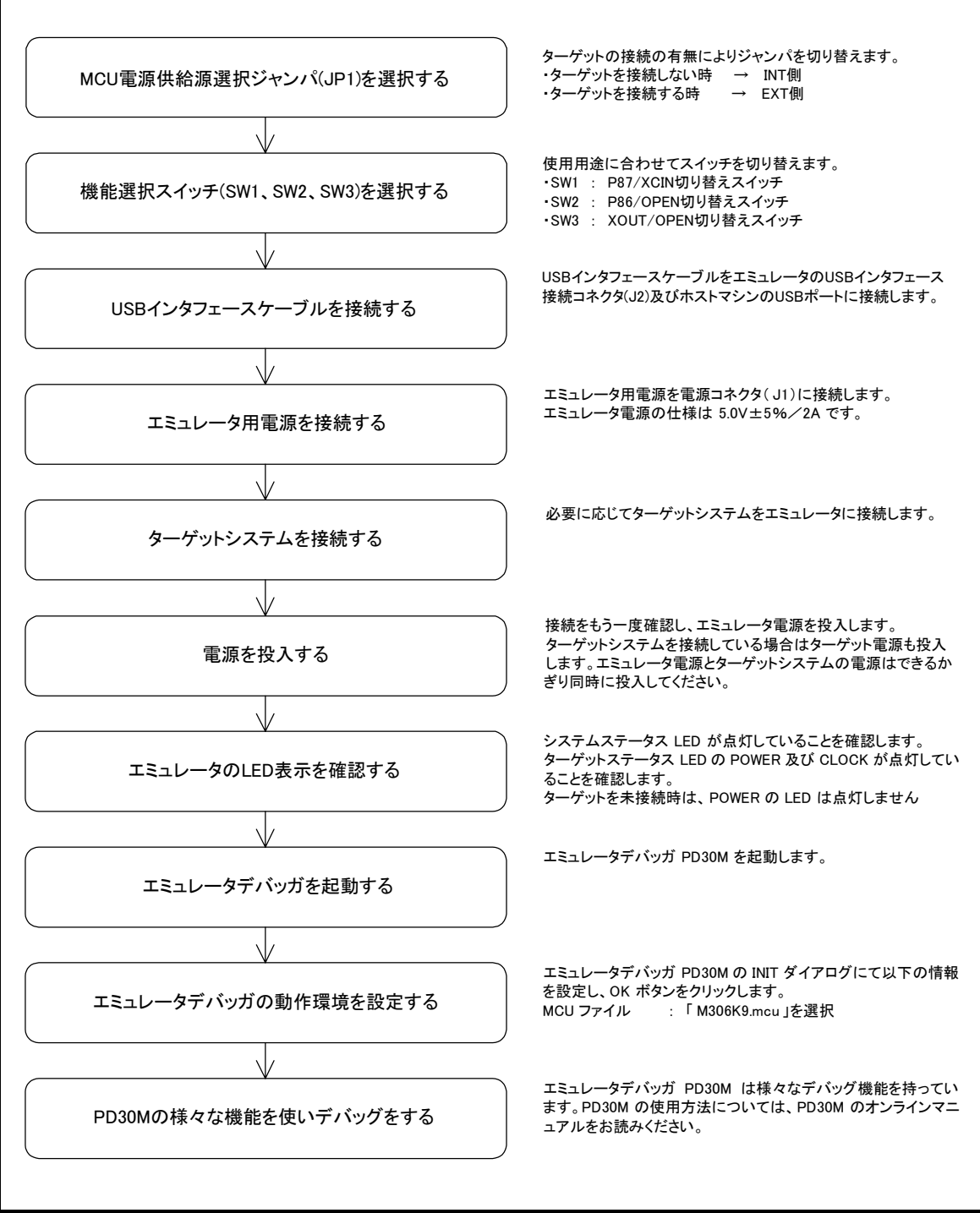

図 2.3 エミュレータ起動までの流れ

### 2.3 エミュレータの初期設定

エミュレータの「MCU電源供給選択ジャンパ」および「機能選択スイッチ」を使用条件に合わせて設定してください。

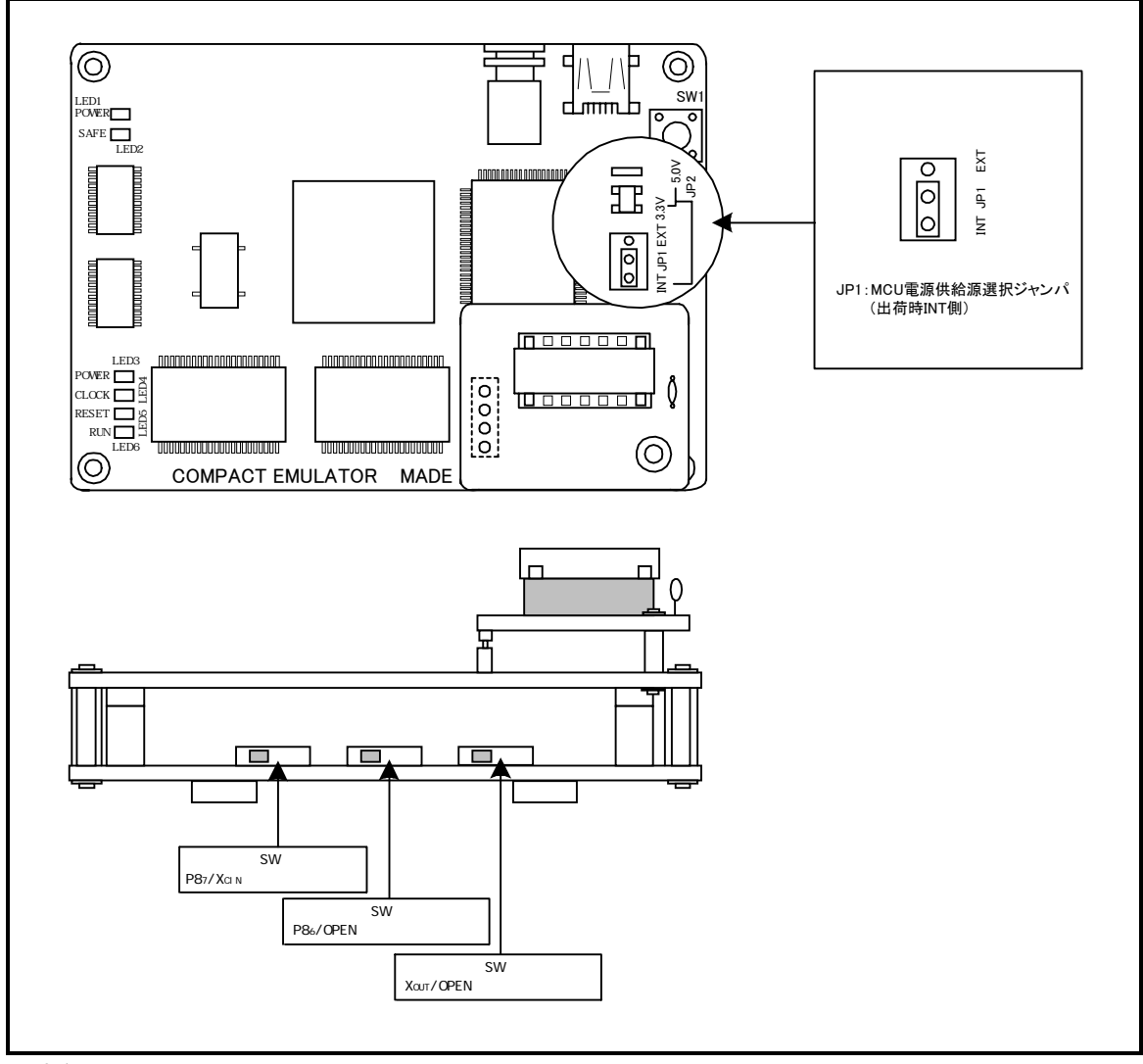

図 2.4 エミュレータの初期設定

### (1)MCU電源供給選択ジャンパ

MCUへの電源供給源を選択するジャンパです。表 2.4に示すように、ターゲットシステムの接続状態に合わせて、ジャンパを設定してください。

| 表 2.4 | MCU電源供給源選択ジャン | パの設定 |
|-------|---------------|------|
|-------|---------------|------|

| ターゲット<br>システムの<br>接続状態 | MCU電源供給源<br>選択ジャンパ(JP1)<br>の設定 | 説明                                                                            |
|------------------------|--------------------------------|-------------------------------------------------------------------------------|
| 接続していない時               | INT                            | MCUの電源はエミュレータから供給します。<br>このときのMCU動作電圧は3.3Vです。                                 |
| 接続している時                | EXT                            | MCUの電源はターゲットシステムから<br>供給されます。<br>この時、本エミュレータはターゲットシステムから最大500mA<br>の電流を消費します。 |

#### (2)機能選択スイッチ

使用用途に合わせて、表 2.5のようにスイッチを設定してください。

表 2.5 機能選択スイッチの設定

| 信号名       | スイッチ<br>番号 | 設定方法                  | 説 明                                                                   |
|-----------|------------|-----------------------|-----------------------------------------------------------------------|
| P87/Xcin  | SW1        | P87 XCIN<br>(出荷時の設定)  | MCUのP87/Xcin端子をターゲットシステムと接続<br>します(P87/Xcin端子を、P87として使用する)。           |
|           |            | P87 XCIN              | MCUのP87/Xcin 端子をサブクロック発振回路<br>(32.768kHz)と接続します。                      |
| P86/Xcout | SW2        | P86 OPEN<br>(出荷時の設定)  | MCUのP86/Xcour端子をターゲットシステムと接続<br>します( P86/Xcour端子を、P86/Xcourとして使用する )。 |
|           |            | P86 OPEN              | MCUのP86/Xcour端子は未接続とします。                                              |
| XOUT      | SW3        | OPEN XOUT<br>(出荷時の設定) | MCUのXour端子は未接続とします。                                                   |
|           |            | OPEN XOUT             | MCUのXour端子をターゲットシステムと接続します。                                           |

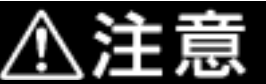

スイッチおよびジャンパの設定に関して:

スイッチおよびジャンパ設定の変更や、ケーブルの接続等は、必ず電源を切った状態で 実施してください。

## 2.4 エミュレータシステムの接続

エミュレータシステム接続の方法を以下に示します。

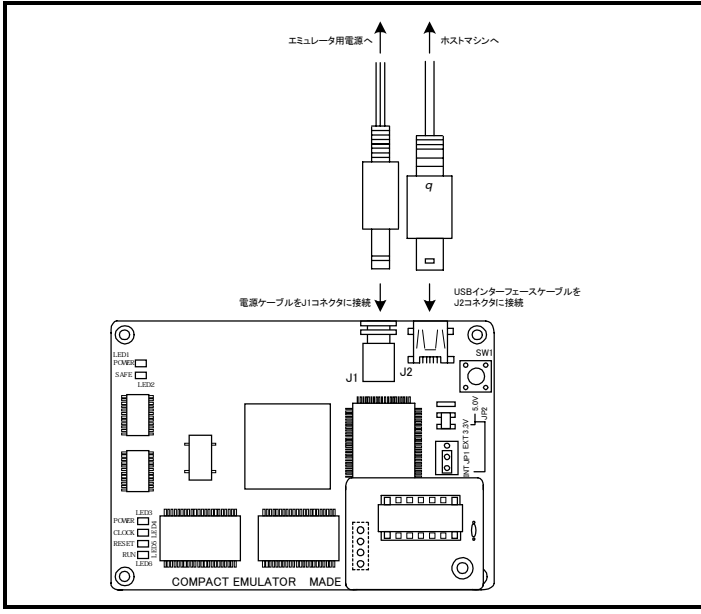

図 2.5 エミュレータシステムの接続

#### (1)USBインタフェースケーブルの接続

本製品に付属しているUSBインタフェースケーブルをエミュレータのUSBインタフェース接続コネクタ (J2)およびホストマシンのUSBポートに接続します。(図 2.5参照)

#### (2)エミュレータ用電源の接続

エミュレータ用電源を電源コネクタ(J1)に接続します。エミュレータ用電源の仕様を表 2.6に示します。

表 2.6 エミュレータ用電源の仕様

|      | 内容               |
|------|------------------|
| 電源電圧 | DC5.0V ± 5% / 2A |

電源コネクタ(J1)の仕様を図 2.6に、適合プラグの仕様を図 2.7に示します。

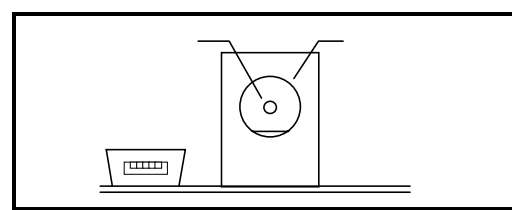

図 2.6 電源コネクタ仕様

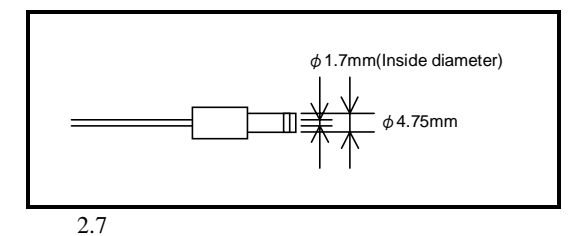

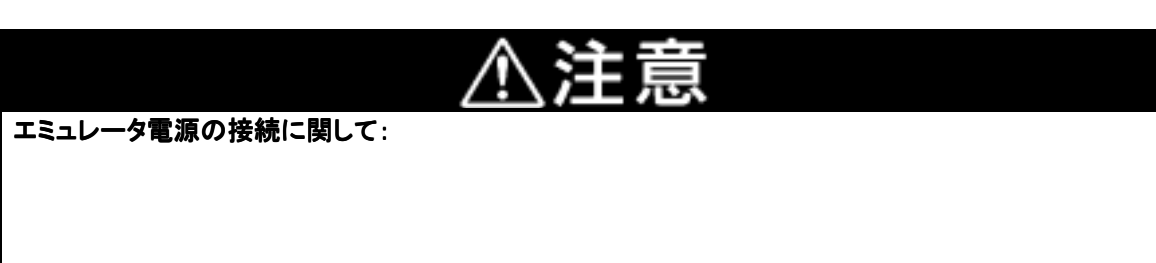

製品付属の電源ケーブルは、赤側がプラス極性、黒側がマイナス極性です。

本製品の電源仕様(5.0V±5%)を超える電圧を印可しないでください。異常発熱によるやけ どや、内部回路破損の原因となります。

# 2.5 ターゲットシステムの接続(必要に応じて)

ターゲットシステムと接続する際には、図 2.8に示すピッチ変換基板(別売)が必要です。1番ピンの位置をお確かめの上、接続してください。

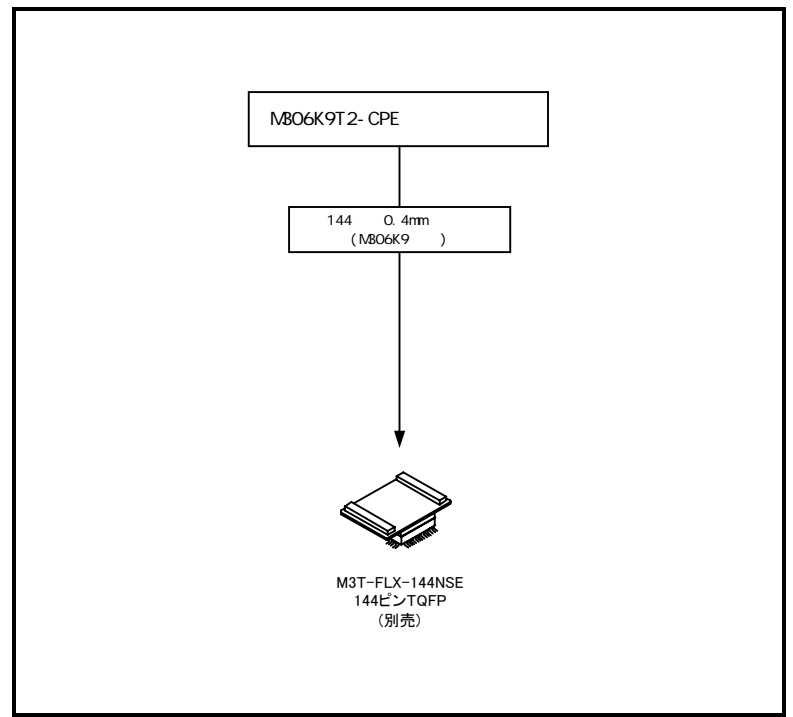

図 2.8 ターゲットシステムとの接続

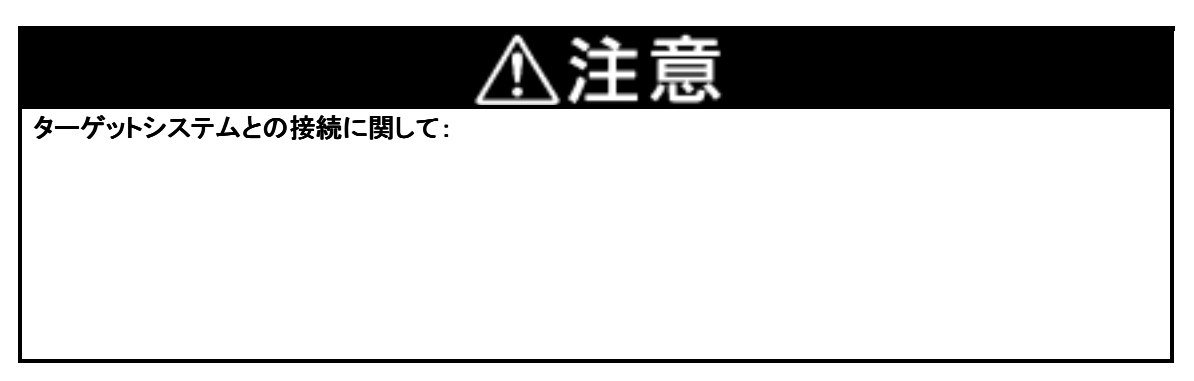

#### (1)144ピン0.4mmピッチフットパターンへの接続

ターゲットシステム上の144ピン0.4mmピッチフットパターンへの接続は、"M3T-FLX-144NSE"を用いて接続します。

以下に接続時の手順、図 2.9に接続方法を示します。

- ターゲットシステムに "M3T-FLX-144NSE" 付属の "NQPACK144SE" を実装してください。
- "M3T-FLX-144NSE"の詳細な接続方法は"M3T-FLX-144NSE"の取り扱い説明書を参照ください。
- "NQPACK144SE"に"M3T-FLX-144NSE"に付属の"YQPACK144SE"を装着してください。
- "YQPACK144SE"に付属の"YQ-GUIDE"を取り付けます。
- "M3T-FLX-144NSE"に"M306K9T2-CPE"を装着してください。
- "YQPACK144SE"に"M3T-FLX-144NSE"を装着してください。

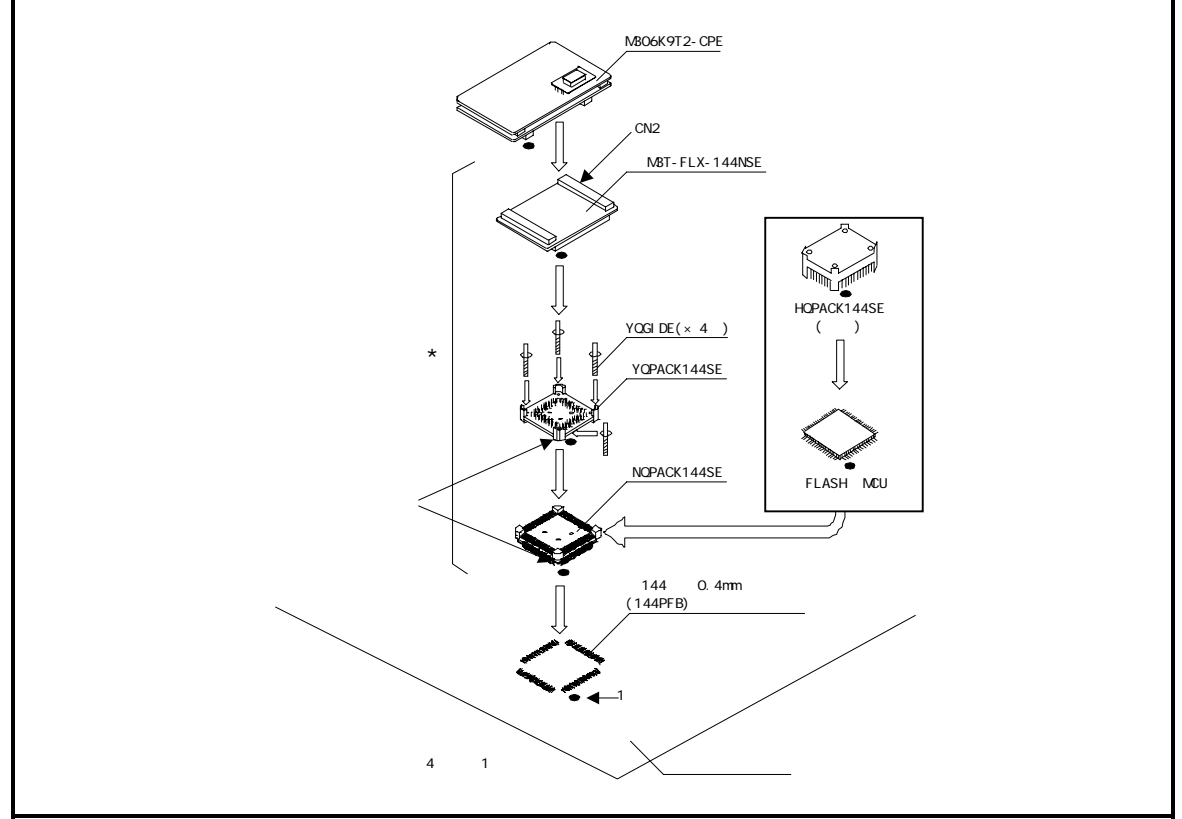

図 2.9 144ピン0.4mmピッチフットパターンへの接続

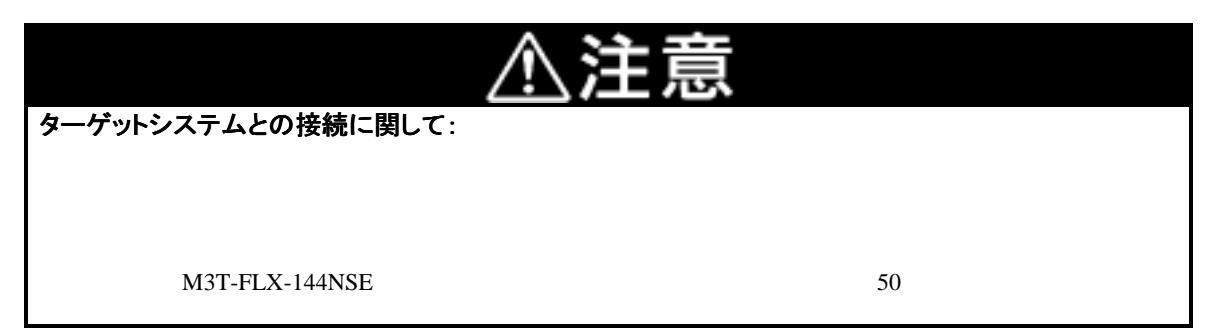

### 2.6 電源の投入

#### (1)接続内容の確認

ホストマシン、エミュレータ本体の接続をもう一度ご確認ください。

#### (2)電源の投入

ターゲットシステム、エミュレータ本体の電源を投入してください。電源の投入、遮断は可能な限り同時に してください。

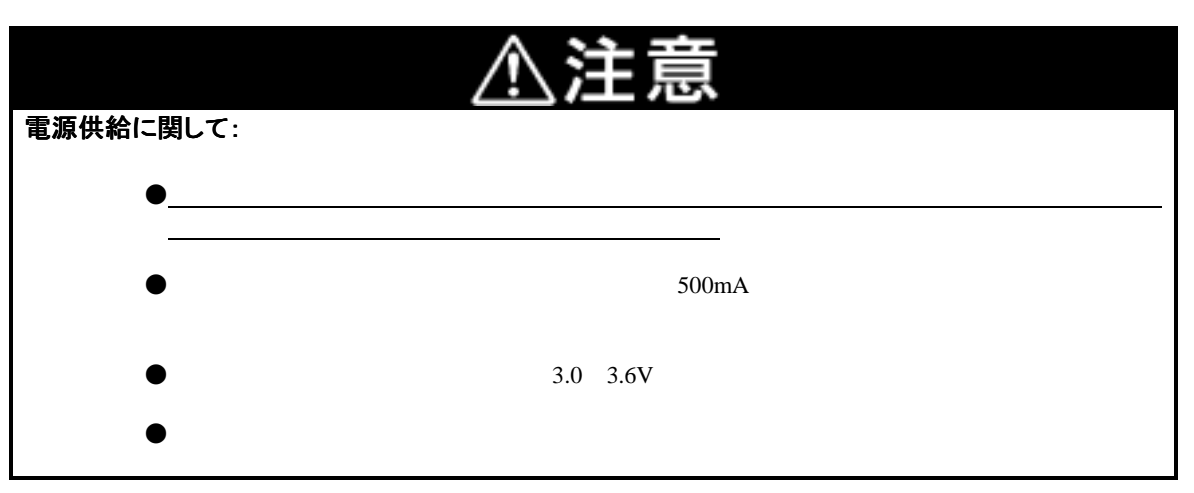

#### (3)正常起動時のLED表示について

エミュレータ起動後、本製品が動作可能な状態になっているかどうかを、エミュレータ本体のステータス LEDにより確認してください。

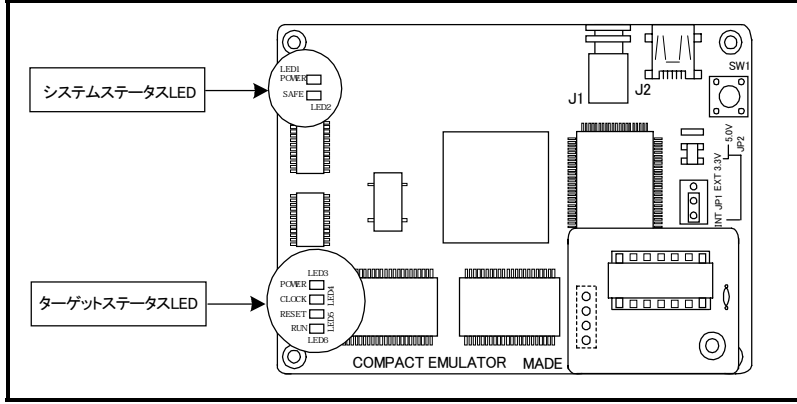

図 2.10 システムステータスLEDとターゲットステータスLEDの位置

#### システムステータスLED

電源投入直後にシステムステータスLEDのLED1が点灯することを確認してください。点灯しない場合は、 エミュレータ用電源をただちに遮断し、エミュレータ電源の接続が正しいかを確認してください。

ターゲットステータスLED

ターゲットシステム未接続時のターゲットステータスLEDの正常表示を図 2.11に、接続時の正常表示を 図 2.12に示します。 電源投入後、ターゲットステータスLEDが約5秒間全点灯します。その後、ターゲット ステータスLEDが正常表示になることを確認してください。

ターゲットステータスLEDが図 2.11および図 2.12に示す状態にならない場合は、46ページの「5.1 エミ ュレータ起動までのトラブルシューティング」を参照してください。

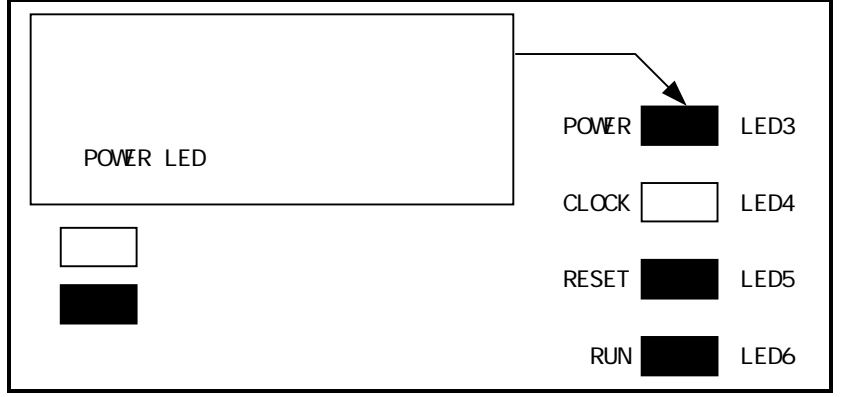

図 2.11 正常時のターゲットステータスLEDの表示状態(ターゲットシステム未接続時)

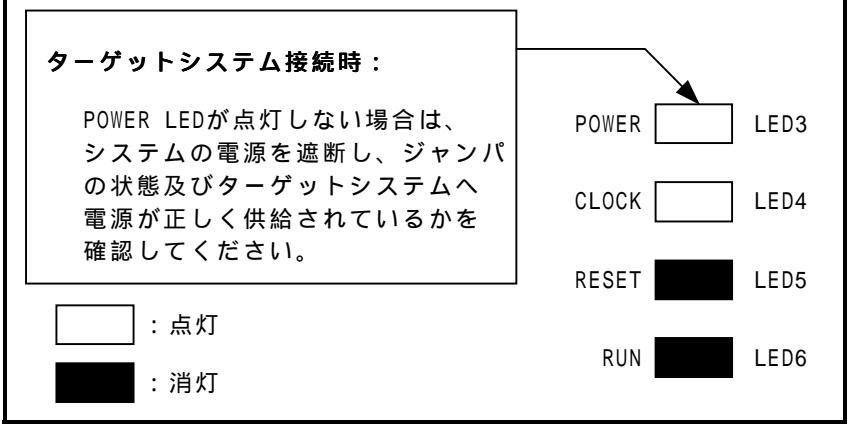

図 2.12 正常時のターゲットステータスLEDの表示状態(ターゲットシステム接続時)

# 2.7 エミュレータデバッガPD30Mの起動

エミュレータが正常に起動したことを確認してから、エミュレータデバッガPD30Mを起動します。

PD30Mを起動するには、以下の操作を行ってください。

Windowsのスタートボタンをクリックし、 プログラム(P) [RENESAS TOOLS] [PD30M V.2.00 Release1] [PD30M] を選択してください。

🚮 አቃ-ト

# 2.8 エミュレータデバッガPD30Mの動作環境設定

PD30Mを起動すると、Initダイアログがオープンしますので、図 2.13のように設定を行ってください。Initダイア ログの詳細はPD30Mのユーザーズマニュアルを参照してください。

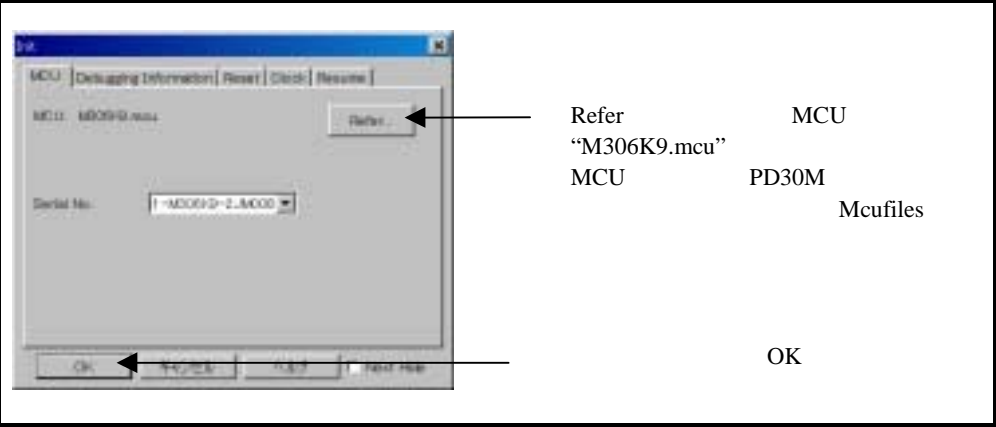

図 2.13 Initダイアログの設定

# 2.9 エミュレータデバッガPD30Mの正常起動

PD30Mが正常起動すると、図 2.14のような画面になります。 エラーが発生し起動できなかった場合は、46ページの「5.1 エミュレータ起動までのトラブルシューティング」 を参照してください。

| And Description     Description     Description     Description       Image: Image:                                                                                                    | South Contraction of the                                                                                                    |                       |                                                                                                    | Nie Ie                                                                                                    |
|----------------------------------------------------------------------------------------------------|----------------------------------------------------------------------------------------------------|-----------------------|----------------------------------------------------------------------------------------------------|----------------------------------------------------------------------------------------------------|
|                                                                                                    | In 24 per Deserver prog then                                                                                                    | Decision (Burgales in | *                                                                                                    |                                                                                                    |
| Bar decomposition         Control         Control         Control           State         VO         VO         VO         VO           State         VO         VO         VO         VO         VO           State         VO         VO         VO         VO         VO         VO           State         VO         VO <th></th> <th>7 4 5 5</th> <th></th> <th></th>                                                                                                    |                                                                                                    | 7 4 5 5               |                                                                                                    |                                                                                                    |
| No. 1         No. 1         No. 1           No. 1         No. 1         No. 1         No. 1           No. 1         No. 1         No                                                                                                    | The Party of the Party of the                                                                                                    | Marriel Hold, 1997    |                                                                                                    | and the second second se |
| Norm         Norm           REAL         Norm           REAL <th>and the second second s</th> <th></th> <th></th> <th></th> | and the second second s |                       |                                                                                                    |                                                                                                    |
| Additional And Constant Labor International Additional Additional                                                                                                    | Rate Vie                                                                                                    |                       |                                                                                                    |                                                                                                    |
| 1         04         00           1         04         00           1         04         00           1         04         00           1         04         00           1         04         00           1         04         00           1         04         00           1         04         00           1         04         00           1         04         00           1         04         00           1         04         00           1         04         00           1         04         00           1         04         00           1         04         00           1         04         00           1         04         00           1         04         00           1         04         00           1         04         00           1         04         00           1         04         00           1         04         00           1         04         00                                                                                                              | Aldrein HP, Oricale - Late                                                                                                    | WWWW                  |                                                                                                    |                                                                                                    |
| Norm         04         NO           Norm         04         NO                                                                                                    | 23.00 - 04                                                                                                    | 5.5                   |                                                                                                    | -                                                                                                    |
| 1         04         07           1         04         07           1         04         07           1         04         07           1         04         07           1         04         07           1         04         07           1         04         07           1         04         07           1         04         07           1         04         07           1         04         07           1         04         07           1         04         07           1         04         07           1         04         07           1         04         07           1         04         07           1         04         07           1         04         07           1         04         07           1         04         07           1         04         07           1         04         07           1         04         07           1         04         07                                                                                                              | 10.00 M                                                                                                    | 8.7                   |                                                                                                    | 12                                                                                                    |
|                                                                                                    | A DECEMBER OF A DECEMBER OF A  | 100                   |                                                                                                    |                                                                                                    |
|                                                                                                    | and the second second s | M.P                   |                                                                                                    |                                                                                                    |
| 1000         04         107           1000         100         107           1000         100         107           1000         107         100           1000         107         100           1000         107         100           1000         107         100           1000         107         100           1000         107         100           1000         107         100           1000         100         107           1000         100         107           1000         100         107           1000         100         107           1000         100         107           1000         100         107           1000         100         107           1000         100         107           1000         100         107           1000         100         107           1000         100         107           1000         100         107                                                                                                    | 04                                                                                                    | 8.7                   |                                                                                                    |                                                                                                    |
| All and to the set         Out         Set         Set                                                                                                    | 068099 04                                                                                                    | N/P                   |                                                                                                    |                                                                                                    |
| 12.121         04         107           12.221         04         107           12.221         04         107           12.221         04         107           12.221         04         107           12.221         04         107           12.221         04         107           12.221         04         107           12.221         04         107           12.221         04         107           12.221         04         107           12.221         04         107           12.221         04         107           12.221         04         107           12.221         04         107           12.221         04         107           12.221         04         107           12.221         04         107                                                                                                    | 10-000E + 104                                                                                                    | \$CP                  |                                                                                                    |                                                                                                    |
| Norm         04         Norm           Norm         04         Norm           Norm         04         Norm           Norm         04         Norm           Norm         04         Norm           Norm         04         Norm           Norm         04         Norm           Norm         04         Norm           Norm         04         Norm           Norm         04         Norm           Norm         04         Norm           Norm         04         Norm                                                                                                    | 12.8788 - 04                                                                                                    | 1GP                   |                                                                                                    |                                                                                                    |
| IIII - 04 S7<br>IIII - 04 S7<br>IIIII - 04 S7<br>IIII - 04 S7<br>IIII - 04 S7<br>IIII - 04 S7<br>I                                                                                                    | 22 HORN 1 ()4                                                                                                    | N/P                   |                                                                                                    |                                                                                                    |
| 1000 - 04 07<br>1010 - 04 07<br>1010 - 04 07<br>10                                                                                                    | 10 BOLD - 04                                                                                                    | 8.3                   |                                                                                                    |                                                                                                    |
|                                                                                                    | 1.KAT 04                                                                                                    | NF                    |                                                                                                    |                                                                                                    |
|                                                                                                    | Contraction of the local sectors of the local sectors of the local secto | 8.7                   |                                                                                                    |                                                                                                    |
|                                                                                                    | and the second second se                                                                                                    | N.T.                  |                                                                                                    |                                                                                                    |
|                                                                                                    | THE R L                                                                                                    | 8.7                   |                                                                                                    |                                                                                                    |
|                                                                                                    | #9010 +1.04                                                                                                    | N.F                   |                                                                                                    |                                                                                                    |
|                                                                                                    |                                                                                                    | N/P                   |                                                                                                    |                                                                                                    |
|                                                                                                    |                                                                                                    |                       |                                                                                                    | AC 15                                                                                                    |
|                                                                                                    | 000                                                                                                    |                       |                                                                                                    |                                                                                                    |
|                                                                                                    |                                                                                                    |                       |                                                                                                    |                                                                                                    |
|                                                                                                    |                                                                                                    |                       |                                                                                                    |                                                                                                    |
|                                                                                                    |                                                                                                    |                       |                                                                                                    |                                                                                                    |
|                                                                                                    |                                                                                                    |                       |                                                                                                    |                                                                                                    |
|                                                                                                    |                                                                                                    |                       |                                                                                                    |                                                                                                    |
|                                                                                                    |                                                                                                    |                       |                                                                                                    |                                                                                                    |
|                                                                                                    |                                                                                                    |                       |                                                                                                    |                                                                                                    |
|                                                                                                    |                                                                                                    |                       |                                                                                                    |                                                                                                    |
| Lager to Mail and Lager and Lager and La                                                                                                    | dante .                                                                                                    |                       | TARREST OF A DESCRIPTION OF A DESCRIPTION OF A DESCRIPTIO | Contract light light water and                                                                                                    |

図 2.14 正常起動時のPD30Mの画面

# 第3章 設定の変更

この章では、本製品の設定の変更方法について説明しています。

- 3.1 ターゲットシステムを接続しないで使用するには 32ページ
- 3.2 ターゲットシステムを接続して使用するには 32ページ
- 3.3 MCUへ供給するクロックを選択するには 33ページ
- 3.4 A-D変換用バイパスコンデンサを実装するには 37ページ

# 第3章 設定の変更

### 3.1 ターゲットシステムを接続しないで使用するには

ターゲットシステムを接続しないで使用する場合のエミュレータの設定方法を以下に示します。

「MCU電源供給源選択ジャンパ」を<u>INT側</u>に設定する。(22ページ参照) この時、ターゲットMCUはエミュレータから供給される3.3Vの電源電圧で動作します。

### 3.2 ターゲットシステムを接続して使用するには

ターゲットシステムを接続して使用する場合のエミュレータの設定方法を以下に示します。

「MCU電源供給源選択ジャンパ」を<u>EXT側</u>に設定する。(22ページ参照) ターゲットシステムを接続して使用する場合には、「MCU電源供給源選択ジャンパ」を<u>EXT側</u>に設定して ください。

ターゲットシステムを接続する。(25ページ参照) エミュレータをピッチ変換基板(別売)に接続し、ターゲットシステムと接続してください。

ターゲットシステム用の電源を接続する。(27ページ参照) エミュレータ本体にはターゲットシステムへの電源供給機能はありませんので、エミュレータ本体とは別 に電源を供給してください。

### 3.3 MCUへ供給するクロックを選択するには

本製品では、MCUへのクロック供給はエミュレータ内の発振回路を使用する場合と、ターゲットシステム上の発振回路を使用する2通りの方法が選択できます。それぞれのクロック源のデフォルト設定を表 3.1に示します。

表 3.1 MCUへの供給クロック源

| クロック                   | 供給源                         | エミュレータデバッガ上の<br>表示 | デフォルト設定 |
|------------------------|-----------------------------|--------------------|---------|
| Xin- Xout              | エミュレータ内蔵発振回路<br>(16MHz)     | Internal           |         |
| (メインクロック)              | ターゲットシステム                   | External           | -       |
| Xcɪм-Xcouт<br>(サブクロック) | エミュレータ内蔵発振回路<br>(32.768kHz) | Internal           | -       |
|                        | ターゲットシステム                   | External           |         |

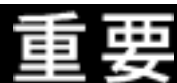

クロック源の変更に関して:

XCIN-XCOUTを用いる場合エミュレータ本体の「機能選択スイッチ(SW1)」をXCIN側に設定 する必要があります。設定方法については、23ページの「2.3(2)機能選択スイッチ」を参照く ださい。

### (1)MCUへ供給するクロックを選択する方法

エミュレータデバッガ起動時のInitダイアログのClockタブまたはScript Window上でのCLKコマンド入力に て変更します。詳細についてはエミュレータデバッガPD30Mのユーザーズマニュアルを参照してください。

Initダイアログでの選択方法

| 1722   NEU   Debugging Schemation   Resist   DECk   Resume |                                                   |
|------------------------------------------------------------|---------------------------------------------------|
| Main<br>F Internal C External                              | ーーー・メインクロック供給源の選択<br>Internal: 内部<br>External: 外部 |
| Sub C Internal O External                                  | ・サブクロック供給源の選択<br>Internal:内部<br>External:外部       |
|                                                            |                                                   |

CLKコマンドでの選択方法

Script WindowでのCLKコマンドの入力例を以下に示します。

- 例1) XIN- XOUT(メインクロック)を内部(INT) XCIN-XCOUT(サブクロック)を外部(EXT)から供給す る場合 CLK INT, EXT
- 例2) XIN- XOUT(メインクロック)を外部(EXT) XCIN-XCOUT(サブクロック)を内部(INT)から供給す る場合 CLK EXT, INT

### (2)ターゲットシステム上発振回路を使用する場合の注意

本製品をターゲットシステム上発振回路で動作させる場合は、図 3.1に示すように、ターゲットシステム上に発振回路を構成し、エバリュエーションMCUの動作範囲内で、デューティ50%の発振出力をXIN端子に入力してください。またこのときXour端子は開放としてください。サブクロック発振回路(XCIN,XCOUT)についても同じです。

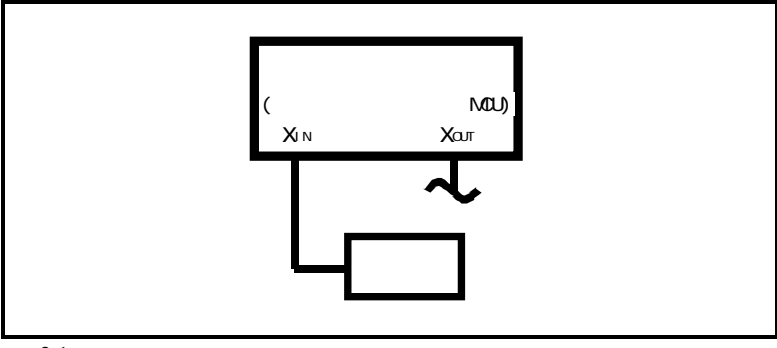

図 3.1 外部発振回路

図 3.2に示す、XIN端子、Xour端子間に共振子を接続した発振回路では、エバリュエーションMCUとターゲットシステムとの間にエミュレーション回路があるため、発振しませんのでご注意ください。サブクロック発振回路(XCIN,Xcour)についても同じです。

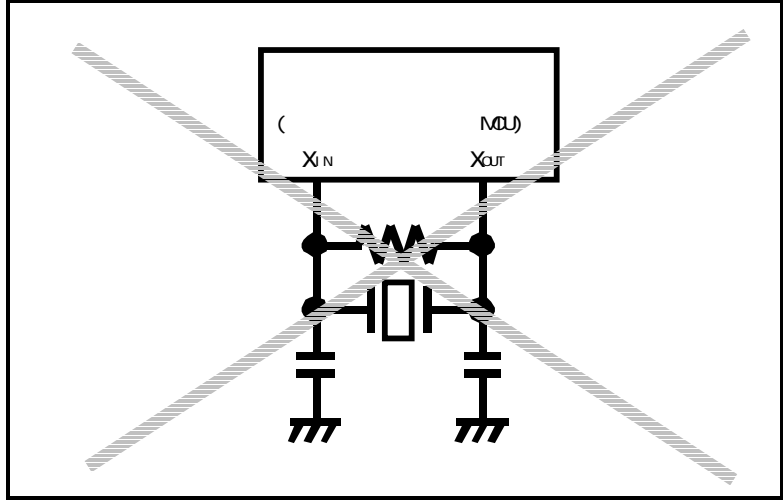

図 3.2 エミュレータでは発振しない回路(Xcn-Xcourも同様)

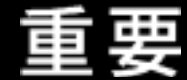

ターゲットシステム上発振回路で動作させる場合:

本製品をターゲットシステム上発振回路で動作させる場合は、図 3.1に示すように、ターゲットシステム上に発振回路を構成し、エバリュエーションMCUの動作範囲内で、デューティ50%の発振出力をXIN端子に入力してください。またこのときXOUT端子は開放としてください。

図 3.2に示す、XIN端子、XOUT端子間に共振子を接続した発振回路では、エバリュエーション MCUとターゲットシステムとの間に変換基板等があるため、発振しませんのでご注意くださ い。サブクロック発振回路(XCIN,XCOUT)についても同様です。

### (3)エミュレータ内蔵回路の変更

エミュレータ本体は標準で16MHz用の発振回路基板(OSC-3)が装着されています。16MHz以外の発振周波数 でご使用される場合は、発振回路基板ベアボード(OSC-2)上にご希望の発振回路を構成し、出荷時に装着され ている発振回路と交換してください。

図 3.3に、発振回路基板ベアボード(OSC-2)の外形とコネクタのピン配置を示します。

図 3.4に、発振回路基板ベアボード(OSC-2)の回路を示します。発振回路の諸定数は、発振子メーカーの推奨 回路定数をご使用ください。

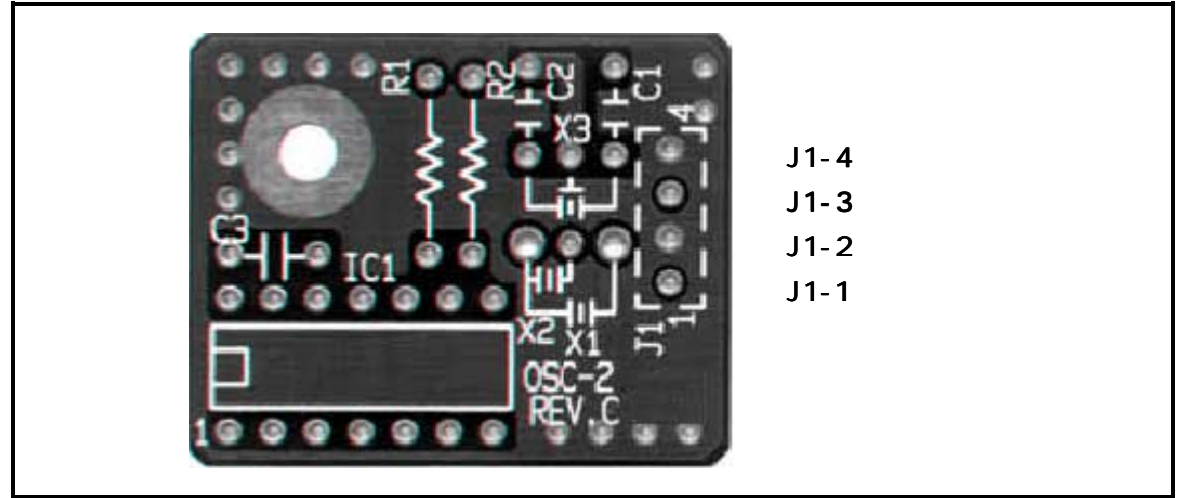

図 3.3 発振回路基板(OSC-2)の外形およびコネクタピンアサイン

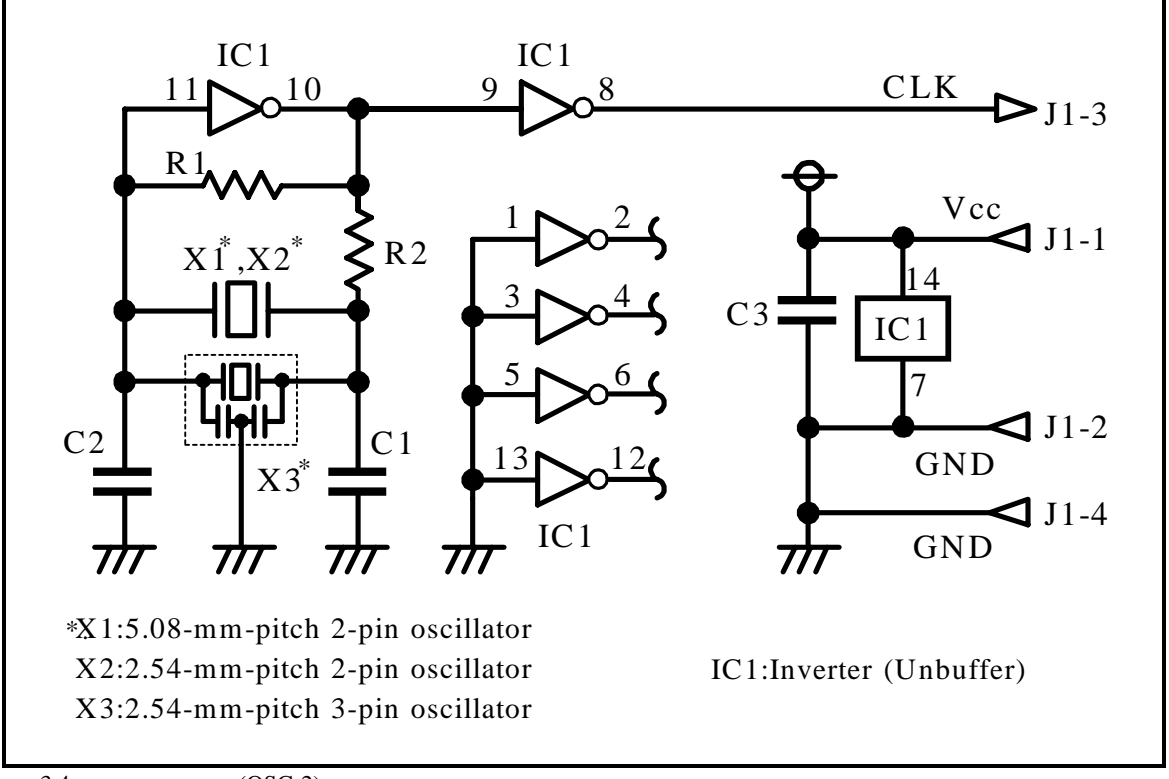

図 3.4 発振回路基板(OSC-2)回路

### (4)発振回路基板の交換手順

発振回路基板の交換手順を図 3.5に示します。

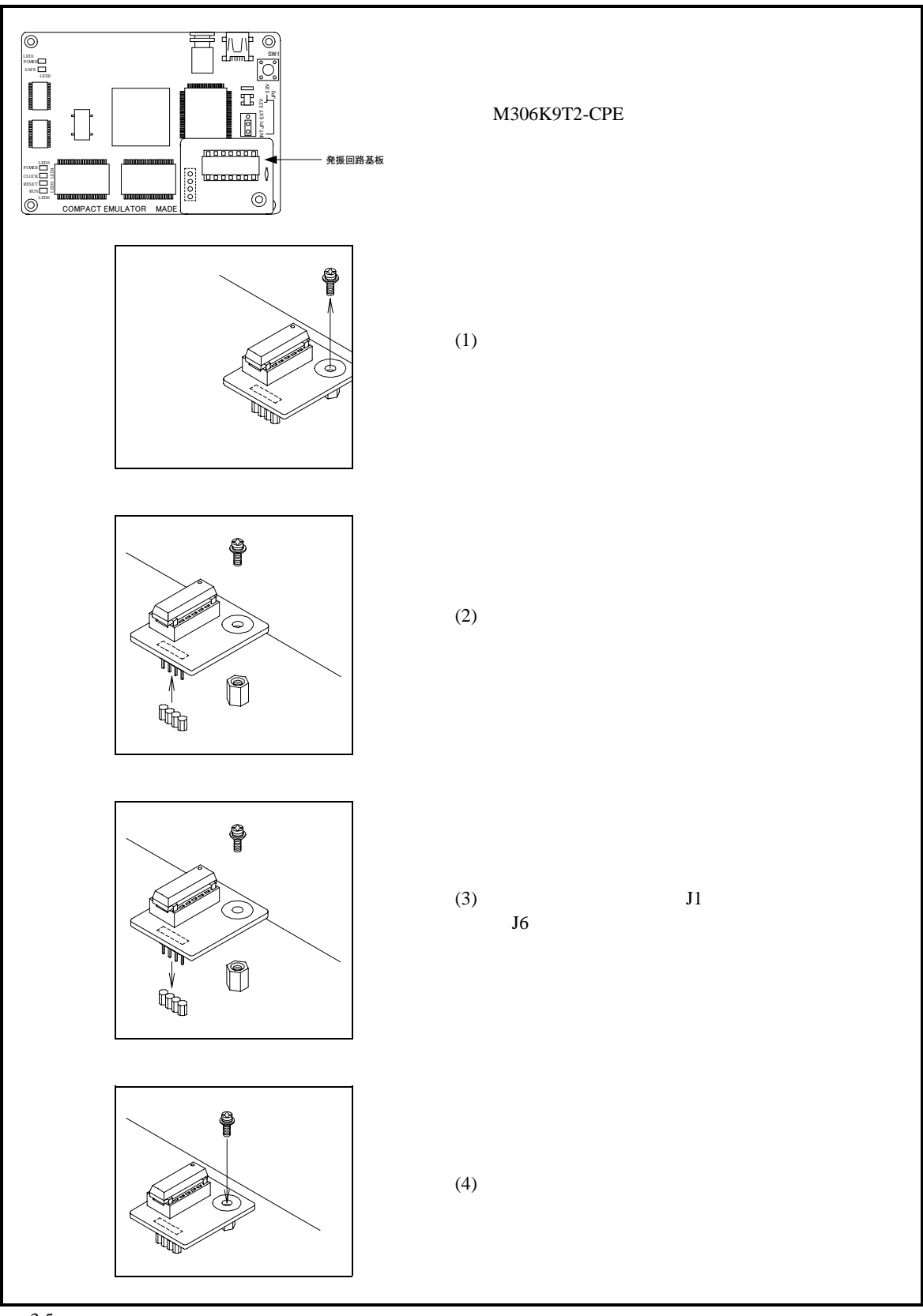

図 3.5 発振回路基板の交換方法

# 3.4 A-D変換用バイパスコンデンサを実装するには

本製品ではA-D変換回路用にバイパスコンデンサが取り付け可能なようにM306K9T-EPBM基板上(表面)にフット パターンを用意しています。必要に応じて適切な値のバイパスコンデンサを実装してください。 本バイパスコンデンサの取り付け位置を図<sup>3.6</sup>に示します。

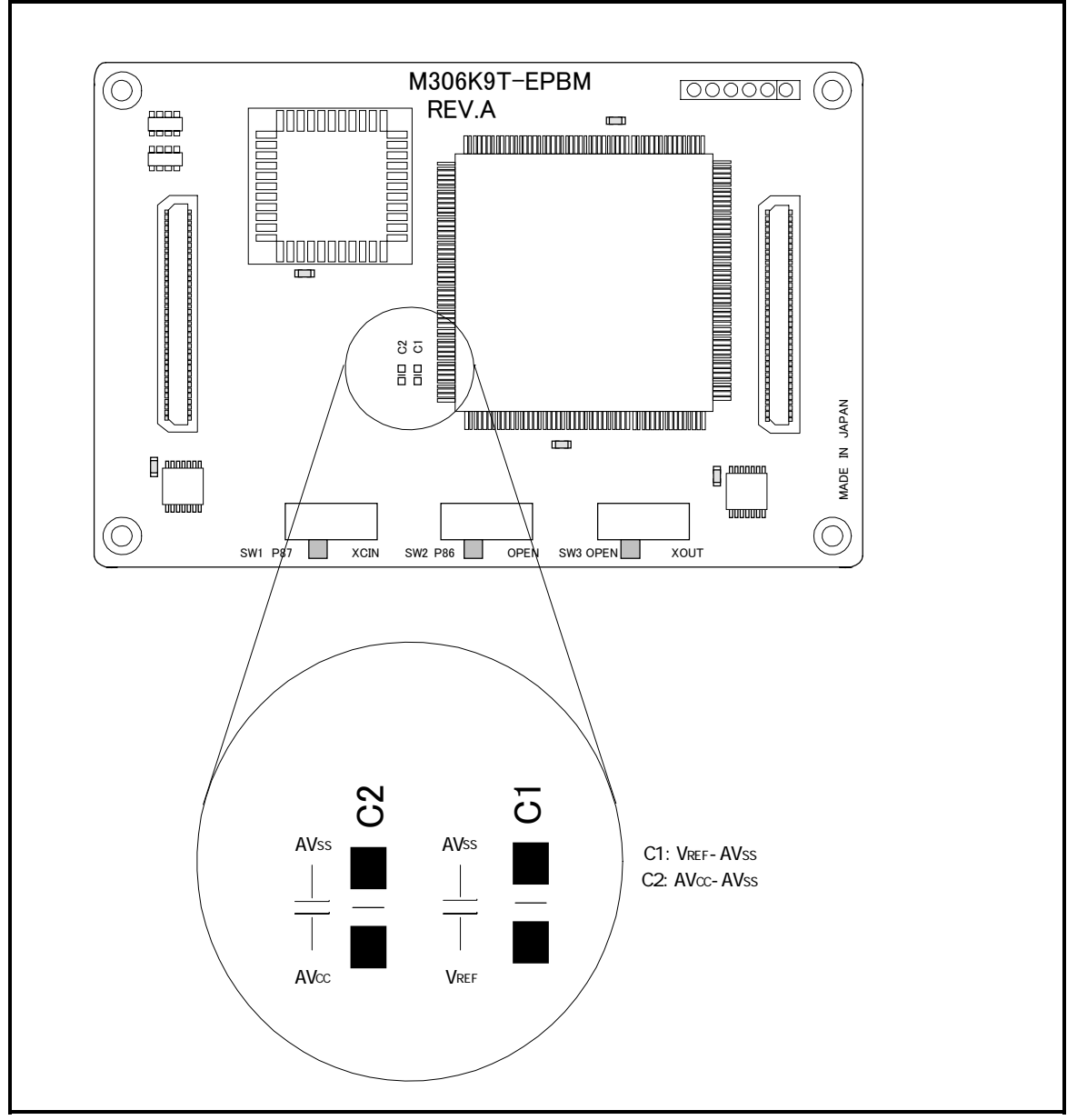

-図 3.6 A-D変換用バイパスコンデンサのフットパターン

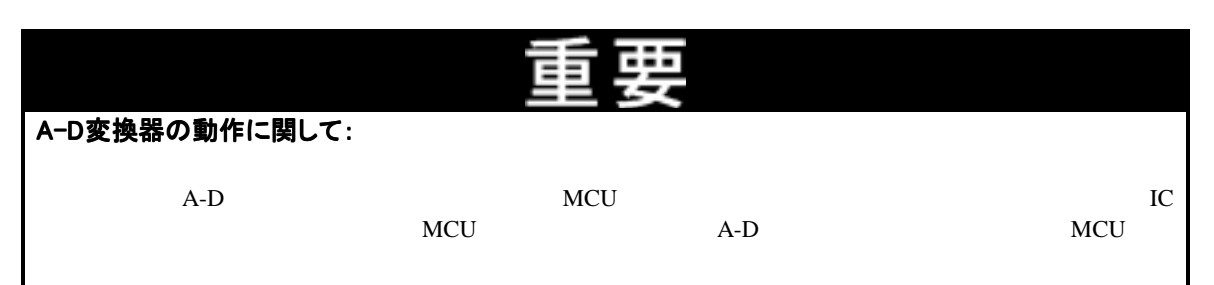

MEMO

# <u>第4章 仕様</u>

この章では、本製品の製品仕様について説明しています。

| 4.1 | 仕様        | 40ページ |
|-----|-----------|-------|
| 4.2 | メモリマップ    | 41ページ |
| 4.3 | 接続図       | 42ページ |
| 4.4 | エミュレータ寸法図 | 43ページ |

# 第4章 仕様

# 4.1 仕様

表 4.1に、M306K9T2-CPEの仕様を示します。

| 表 | 4.1 | M306K9T2-CPEの仕様 |
|---|-----|-----------------|
|---|-----|-----------------|

| 機能             | 仕様                                      |                           |  |  |
|----------------|-----------------------------------------|---------------------------|--|--|
| 対応MCU          | M16C/6KグループM306K9                       |                           |  |  |
| 対応MCUモード       | シングルチップモード                              |                           |  |  |
| エバリュエーションMCU   | M30622SAFP , M306K9F0                   | LFP                       |  |  |
| エミュレーションメモリ    | 内部RAM領域用 : 5                            | Kバイト                      |  |  |
|                | 内部ROM領域用 : 12                           | 28Kバイト                    |  |  |
| クロック供給源        | メインクロック(X <sub>IN</sub> )               | 内蔵発振回路基板(OSC-3)、          |  |  |
|                |                                         | 外部発振入力切り替え可能              |  |  |
|                | サブクロック(X <sub>CIN</sub> )               | エミュレータ搭載クロック(32.768kHz),  |  |  |
|                |                                         | 外部発振入力切り替え可能              |  |  |
| 最高動作周波数        | 電源電圧 3.3V時:16MHz                        | (分周なし、0ウエイト時)             |  |  |
| 最低動作周波数        | 32.768kHz                               |                           |  |  |
| 対応ターゲット電源電圧    | ターゲット接続時                                | 3.0 ~ 3.6V                |  |  |
|                | (JP1=EXTに設定)                            | (ターゲットのVcc端子より供給)         |  |  |
|                | ターゲット未接続時                               | 3.3V固定                    |  |  |
|                | (JP1=INTに設定)                            | (エミュレータから供給)              |  |  |
| 基本デバッグ機能       | ダウンロード,S/Wブレーク(最大64点),                  |                           |  |  |
|                | プログラム実行 / 停止 ( フリーラン実行,S/Wブレーク付き実行可能 ), |                           |  |  |
|                | メモリ参照 / 設定(C変数                          | 参照 / 変更可能,ランタイム実行可能 ) ,   |  |  |
|                | レジスタ参照 / 設定,逆ア1                         | センブル表示,                   |  |  |
|                | Cソースレベルデバッグ等                            |                           |  |  |
| リアルタイムトレース機能   | ・32Kサイクルのバス情報                           | を記録可能                     |  |  |
|                | (アドレス20ビット,デー?                          | 916ビット,MCUステータス12ビット)     |  |  |
|                | ・2種類のトレースモード                            | をサポート                     |  |  |
|                | (Before Break $\pm - F / Aft$           | er Goモード)                 |  |  |
| リアルタイムRAMモニタ機能 | 1024/VTF                                |                           |  |  |
| ハードウェアブレーク機能   | 1点(アドレス一致 / バス                          | 一致/最大256回のパスカウント設定可能)     |  |  |
| 実行時間計測機能       | プログラム実行から停止までの時間を計測可能                   |                           |  |  |
| 動作周囲温度         | 5~35 (結露なきこと)                           |                           |  |  |
| 保管時温度範囲        | - 10~60 (結露なきこと)                        |                           |  |  |
| ターゲットとの接続      | M306K9用                                 | M3T-FLX-144NSE(別売)        |  |  |
|                | 144ピン0.4mmピッチQFP                        |                           |  |  |
|                | (144PFB-A)変換基板                          |                           |  |  |
| エミュレータ用電源      | DC 5.0V ± 5% / 2Aを外部た                   | <b>から供給(電源は別途ご用意ください)</b> |  |  |
| ホストマシンとの       | USB接続                                   |                           |  |  |
| インタフェース        | (USB 1.1 フルスピード、mini-B規格コネクタ使用)         |                           |  |  |

## 4.2 メモリマップ

図 4.1にエミュレータ使用時のメモリマップを示します。実際のMCUのメモリマップについては、ご使用になる MCUのユーザーズマニュアルをご参照ください。

実際のMCUのメモリマップとエミュレータ使用時のメモリマップは異なりますので、ご注意ください。また、エ ミュレータ使用時のメモリマップで「アクセスしないでください」となっている領域については、アクセスしない でください。アクセスした場合、エミュレータの動作を保証できません。

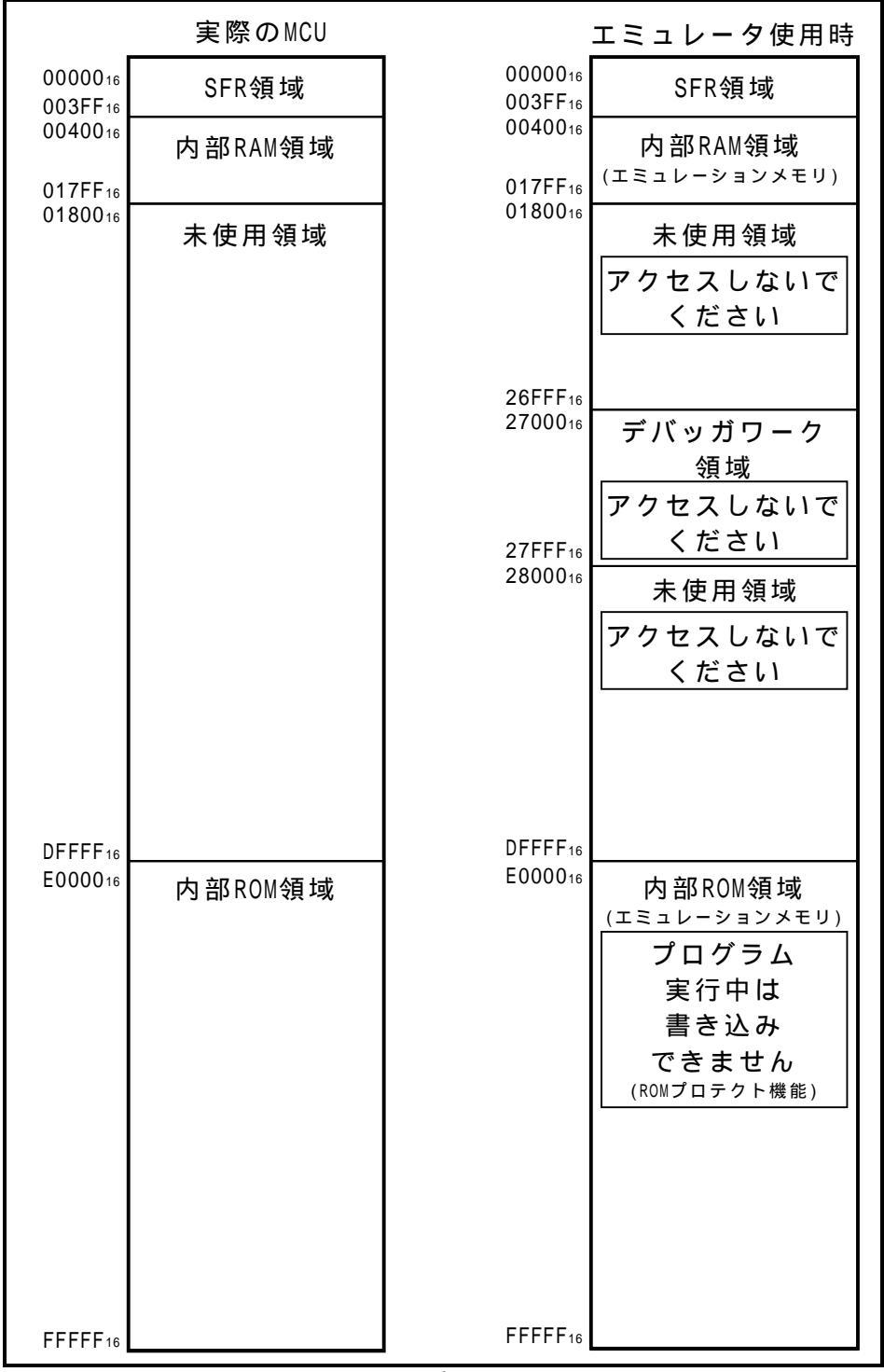

図 4.1 エミュレータ使用時のメモリマップ

### 4.3 接続図

M306K9T2-CPEの接続図を、図 4.2に示します。本接続図は、ターゲットシステムに接続する回路を中心に記載しております。エミュレータの制御系等直接ターゲットシステムに接続されない回路等は、省略しています。

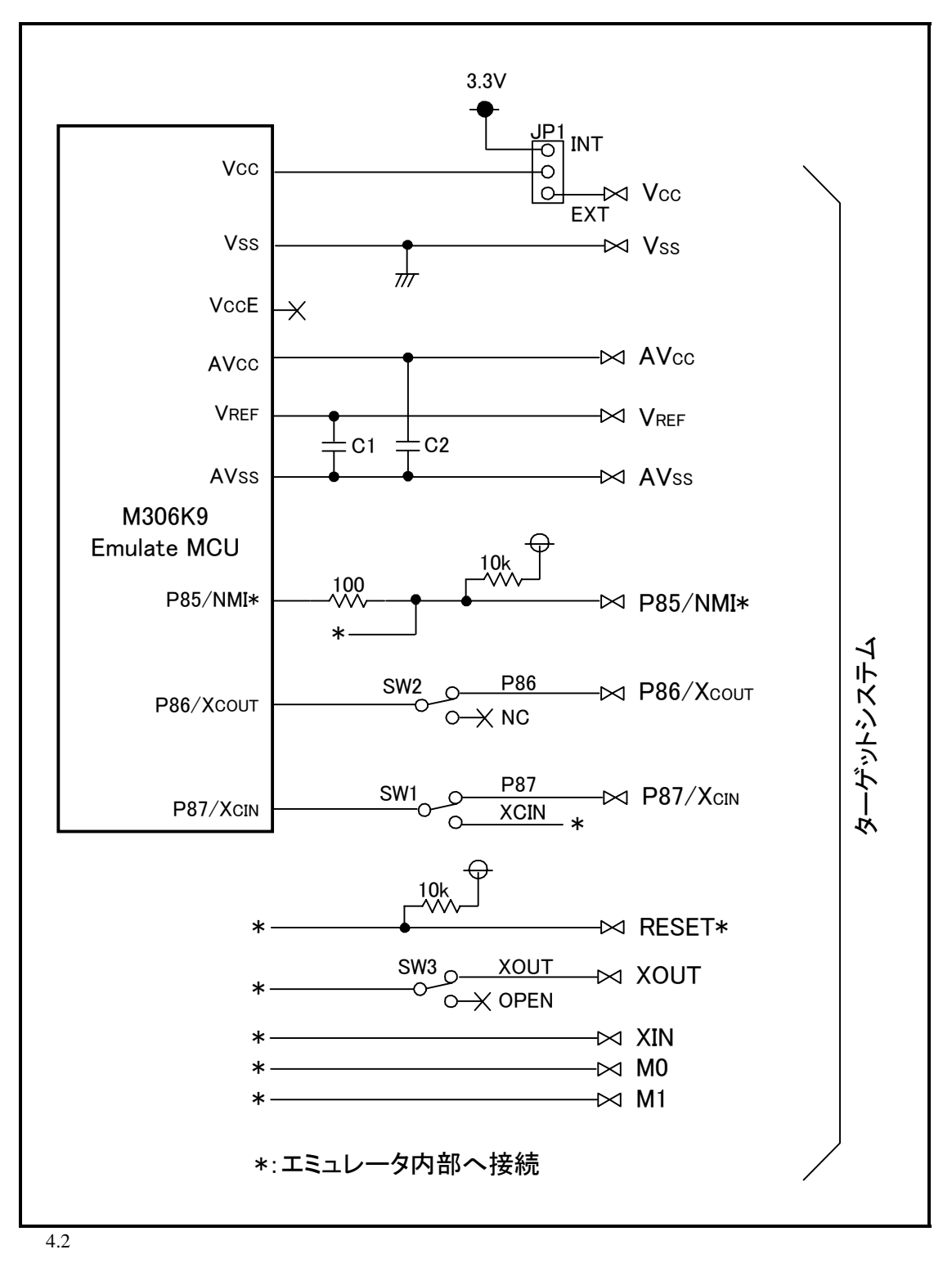

# 4.4 エミュレータ寸法図

図 4.3にエミュレータ寸法を示します。

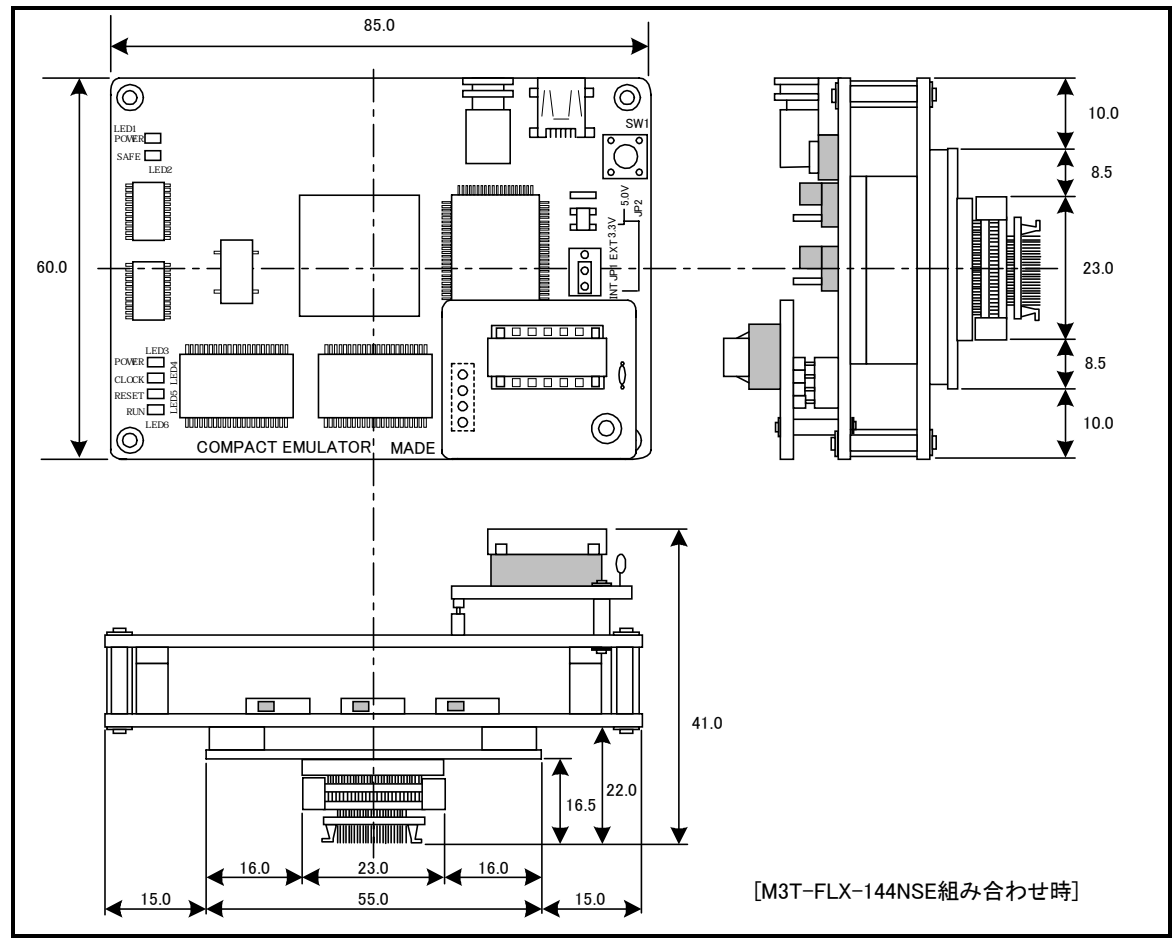

図 4.3 エミュレータ寸法図

MEMO

# <u>第5章 トラブルシューティング</u>

この章では、本製品が正常に動作しない場合の対処方法を説明しています。

- 5.1 エミュレータ起動までのトラブルシューティング 46ページ
- 5.2 PD30M使用中のトラブルシューティング 49ページ
- 5.3 エミュレータの動作がおかしいなと思ったら 50ページ
- 5.4 サポート依頼方法 52ページ

# 第5章 トラブルシューティング

# 5.1 エミュレータ起動までのトラブルシューティング

エミュレータシステムの電源投入から、エミュレータデバッガが起動するまでに問題が発生した場合の、問題解 決フローを図 <sup>5.1</sup>に示します。

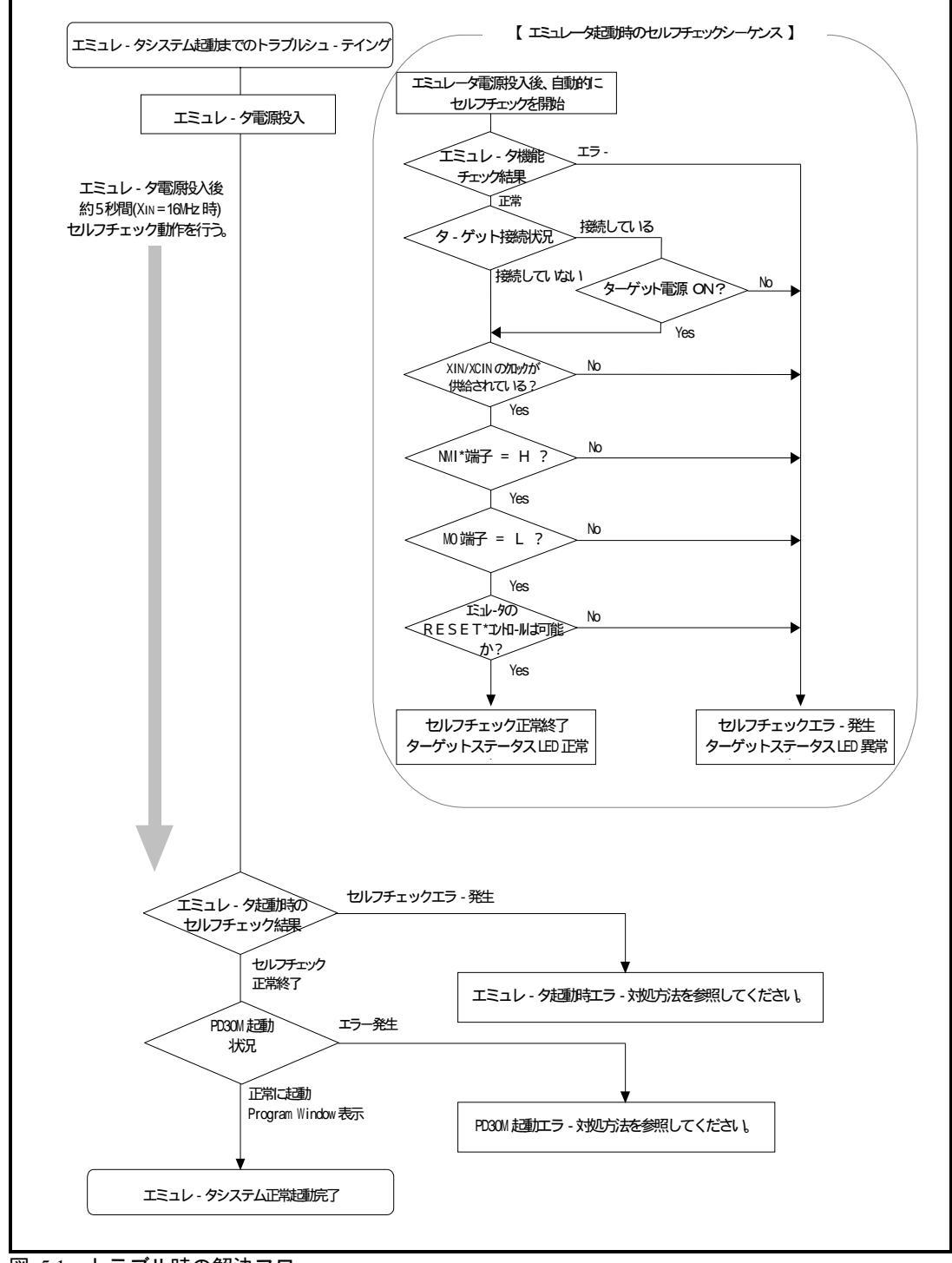

図 5.1 トラブル時の解決フロー

### (1)エミュレータ起動時エラー対処方法

エミュレ - 夕電源投入後、エミュレータのターゲットステータスLEDが異常表示になった場合の対処方法を 表 5.1および表 5.2に示します。

エラー発生時には、エミュレータおよびターゲットシステムの電源を切り、表 5.1および表 5.2の対処を実施してください。対処後に、エミュレータおよびターゲットシステムの電源を再度投入してください。

| POWER | LED<br>- 二 二 -<br>点滅<br>CLOCK           | 表示<br><sup>浦灯</sup><br>RESET            | RUN   | ターゲット<br>システム<br>との接続 | 症状および対処方法                                                                                                    |        |     |                                                                      |
|-------|-----------------------------------------|-----------------------------------------|-------|-----------------------|----------------------------------------------------------------------------------------------------|--------|-----|----------------------------------------------------------------------|
|       |                                         |                                         |       | -                     | エミュレ - タシステムが正常に動作できません。<br>SAFE LEDが点滅している場合、M3T-PD30Mを起動し、<br>ファームウエアをダウンロードしてください。<br>エミュレ - タへの電源供給をご確認ください。<br>エミュレ - タが破損している可能性があります。弊社<br>までご連絡ください。 |        |     |                                                                      |
|       |                                         |                                         |       | 接続                    | ターゲットシステムの電源が未供給です。<br>MCU電源供給源選択ジャンパJP1の設定がEXT側である<br>ことをご確認ください。<br>エミュレ - タへの電源供給をご確認ください。<br>ターゲットシステムの電源をご確認ください。                                       |        |     |                                                                      |
|       |                                         |                                         | 1 1 1 | 未接続                   | エミュレ - タシステムが正常に動作できません。<br>MCU電源供給源選択ジャンパJP1の設定がINT側である<br>ことをご確認ください。<br>エミュレ - タへの電源供給をご確認ください。                                                           |        |     |                                                                      |
|       |                                         |                                         |       | -                     | エミュレータにクロックが供給されていません。<br>発振回路基板(OSC-3またはOSC-2)が装着されているか<br>ご確認ください。<br>発振回路基板(OSC-3またはOSC-2)が上の発振子または<br>発振モジュールが正しく発振しているかご確認ください。                         |        |     |                                                                      |
|       |                                         | - [ - ] -                               |       | 接続                    | NMI*端子が" L"になっているためにエミュレ - タが正常に<br>起動できません。<br>NMI端子が " H"レベルであることを確認してください。                                                                                |        |     |                                                                      |
|       |                                         | - [] -                                  |       | 1 1 1                 |                                                                                                    | - [] - | 未接続 | エミュレ - タシステムが正常に動作できません。<br>エミュレ - タが故障している可能性があります。弊社<br>までご連絡ください。 |
|       |                                         |                                         |       | 接続                    | M0端子が"H"になっているためにエミュレ - タが正常に起<br>動できません。<br>本製品はシングルモード専用エミュレータです。M0端子<br>が"L"レベルであることを確認してください。                                                            |        |     |                                                                      |
|       |                                         |                                         | 111   | 未接続                   | エミュレ - タシステムが正常に動作できません。<br>エミュレ - タが故障している可能性があります。弊社<br>までご連絡ください。                                                                                         |        |     |                                                                      |
|       | - [] - [] - [] - [] - [] - [] - [] - [] | = [] - [] = [] = [] = [] = [] = [] = [] |       | 接続                    | MCUの内部クロックが発振していないためにエミュレ-<br>タが正常に起動できません。。<br>タ-ゲットシステムの電源電圧がMCU規格値内である<br>か確認してください。<br>発振回路基板(OSC-3またはOSC-2)の発振周波数がMCU<br>規格値内であるか確認してください。              |        |     |                                                                      |
|       |                                         |                                         |       | 未接続                   | エミュレ - タシステムが正常に動作できません。<br>エミュレ - タが故障している可能性があります。弊社<br>までご連絡ください。                                                                                         |        |     |                                                                      |

表 5.1 エミュレータ起動時のエラー表示および対処方法(1/2)

| DOWED | LED<br><br>点滅 | 表示<br><sup>消灯</sup> | DIDI | ターゲット<br>システム<br>との接続 | 症状および対処方法                                                            |
|-------|---------------|---------------------|------|-----------------------|----------------------------------------------------------------------|
|       |               |                     |      | -<br>-                | エミュレ - タシステムが正常に動作できません。<br>エミュレ - タが故障している可能性があります。弊社<br>までご連絡ください。 |

表 5.2 エミュレータ起動時のエラー表示および対処方法(2/2)

### (2)PD30M起動時エラー対処方法

PD30M起動時に表示されるエラーメッセージとその対処方法を表 5.3に示します。

| 表 5.3 | PD30M起動時のエラーメッセージおよび対処方法 |
|-------|--------------------------|
|-------|--------------------------|

| エラ - メッセ - ジ内容    | ターゲット | 対処方法                            |
|-------------------|-------|---------------------------------|
|                   | システム  |                                 |
|                   | との接続  |                                 |
| 通信エラ - が発生しました。   | -     | エミュレ - タのターゲットステータスLEDの表示を      |
| タ - ゲットよりデ - タを受信 |       | ご確認ください。LEDが点滅している場合は、エミ        |
| できません。            |       | ュレ‐タが正常に起動できていません。LED点滅時        |
|                   |       | は、「(1)エミュレータ起動時エラー対処方法」を参       |
|                   |       | 照して設定をご確認ください。                  |
|                   |       | USBケ‐ブルが正しく接続されているかご確認くだ        |
|                   |       | さい。                             |
| コンパクトエミュレ - タでは   | -     | コンパクトエミュレータ以外のエミュレータ            |
| ありません。            |       | (PC4701システムやPC7501システムなど)が接続さ   |
|                   |       | れていないかご確認ください。                  |
| 現在タ - ゲットクロックが停止  | 接続時   | Initダイアログ中のClockタブの設定がExternalの |
| 状態です。             |       | 場合は、タ - ゲットシステムの発振回路が正常で        |
|                   |       | あるかをご確認ください。                    |
|                   | 未接続時  | Initダイアログ中のClockタブの設定がExternalの |
|                   |       | 場合は、Internalに変更してください。          |
| 現在ターゲットMCUはリセット   | 接続時   | Initダイアログ中のClockタブの設定がExternalの |
| 不可状態です。           |       | 場合は、タ - ゲットシステムの発振回路が正常で        |
|                   |       | あるかをご確認ください。                    |
|                   | 未接続時  | Initダイアログ中のClockタブの設定がExternalの |
|                   |       | 場合は、Internalに変更してください。          |
| PD30Mのバージョンとターゲッ  | -     | 弊社までご連絡ください。                    |
| トされているファームウェアの    |       |                                 |
| バージョンが対応していません。   |       |                                 |
| ターゲットにファームウェアをダ   | -     | 弊社までご連絡ください。                    |
| ウンロードしてください。      |       |                                 |

# 5.2 PD30M使用中のトラブルシューティング

起動は正常に行えたが、使用中にPD30Mからエラーメッセージが発生した場合は、表 5.4を参照して対処を 行ってください。

| エラ - メッセ - ジ内容                     | ターゲット      | 対処方法                                               |
|------------------------------------|------------|----------------------------------------------------|
|                                    | システム       |                                                    |
|                                    | との接続       |                                                    |
| 現在タ - ゲットクロックが停止                   | 接続時        | クロックを外部から供給する設定にしている場合                             |
| 状態です。                              |            | は、タ - ゲットシステムの発振回路が正常であるか                          |
|                                    |            | をご確認ください。また、サブクロックを使用され                            |
|                                    |            | る場合は、23ページ「機能選択スイッチ」を参照                            |
|                                    |            | してください。                                            |
|                                    | 未接続時       | クロックを外部から供給する設定にしている場合                             |
|                                    | 1132,000 3 | は、エミュレータ内部から供給するように設定を                             |
|                                    |            | 変更してください。また、サブクロックを使用                              |
|                                    |            | される場合は、23ページ「機能選択スイッチ」を                            |
|                                    |            | 参昭してください。                                          |
|                                    | 接続時        | クロックを外部から供給する設定にしている場合                             |
| スロックショー Mee は シビシー<br>不可状能です       | 12///06/1  | は ターゲットシステムの発振回路が正堂であるか                            |
|                                    |            | をご確認ください また サブクロックを使用                              |
|                                    |            | される場合は 23ページ「機能選択スイッチ」を                            |
|                                    |            |                                                    |
|                                    |            | クロックを外部から供給する設定にしている場合                             |
|                                    |            | は エミュレータ内部から低給するように設定を                             |
|                                    |            | 本車してください また サブクロックを使用                              |
|                                    |            | なわる提合け 23ページ「機能選択フィッチ」を                            |
|                                    |            | とれる場合は、23、 ノ 版配送がストリア」で                            |
| ー<br>現在ターゲットMCUはリカット               | 按结時        | シニリーマンクロージョン シニリー シーゲット                            |
| 現在ノーノット Metric マーケットシフテムを          | 了女形化中寸     | MCUのリカットを解除してください                                  |
| 小窓とり。 ノーブラーンスノムを                   |            |                                                    |
| リビノー ひてくたこい。<br>田在ターゲット MCU け HOLD | 按结時        | クロックを外部から供給する設定にしている提合                             |
| 現任フ フラー MCO は HOLD                 | 了女形化中寸     | ノロシノを小品から伝品する設定にしている場合                             |
| 17.28です。                           |            | たご確認ください また サブクロックを使用                              |
|                                    |            | さし確認くたとい。よた、サブブログブを使用<br>さわる提合け 23ページ「機能選択フイッチ」を   |
|                                    |            | と113场日は、23ペーク (KREがスイッチ) で<br>会昭してください             |
|                                    |            |                                                    |
|                                    |            | MCUかストップモードまたはフェイドモードに<br>たっている可能性があります MCUなりセットする |
|                                    |            | ムラビいる可能住かめりより。MCUをリビットする<br>か割い込みに上い解除してください       |
|                                    | 土拉结吐       | が割り込みにより解除してくたさい。                                  |
|                                    | 不按熌吋       | クロックを外部から供給する設定にしている場合                             |
|                                    |            | は、エミュレーフ内部から供給するように設定を                             |
|                                    |            | 友史してくたさい。よた、リノフロックを使用<br>される埋合け、22ページ「機能選切フィッチ」を   |
|                                    |            | これる物ロは、23ハーン「彼能選択人イツナ」を<br>  会昭してください              |
|                                    |            | / シホリヒヽルビッ。<br>MCUがフトップモードキたけウェイトエードに              |
|                                    |            | MCUかんドッフィードまたはフェイドモートに<br>かっている可能性があります MCUたりちゃらする |
|                                    |            | はっているり形性がのります。MCUをリビットする<br>か割い込みに下り解除してください       |
| ー<br>現たターゲットMCUは電源土供               | +立 /士 □土   | り、司リ心のにより肝防ししてたらい。<br>ターゲットシュニルに電洒 CNDがエレノ培结され     |
| 現住ツーソットMCUは電源木供                    | 按統時        | フークットンステムに電源,GNDか止しく接続され<br>テレスねご確認ください            |
| 結 仄 悲 じ 9 。                        |            | しいるかこ唯認くたさい。                                       |

表 5.4 PD30M使用中のエラーメッセージおよび対処方法

## 5.3 エミュレータの動作がおかしいなと思ったら

セルフチェックは、エミュレ - タに実装されているメモリの状態などを検査する機能です。エミュレータ起 動時にもセルフチェック動作を行いますが、以下の操作によるセルフチェックではより詳細のチェックを実施 します。

このセルフチェックは、各スイッチは表 5.5のように設定し、必ずタ - ゲットシステムを外した状態で実行 してください。

表 5.5 セルフチェック時のスイッチ設定

| スイッチ                                            | 設定    |
|-------------------------------------------------|-------|
| MCU電源供給源選択ジャンパ(JP1)                             | INT側  |
| P8 <sub>7</sub> /X <sub>CIN</sub> 切り替えスイッチ(SW1) | P87側  |
| P8 <sub>6</sub> /OPEN切り替えスイッチ(SW2)              | P86側  |
| X <sub>OUT</sub> /OPEN切り替えスイッチ(SW3)             | OPEN側 |

(1)セルフチェックモードでのセルフチェックの手順

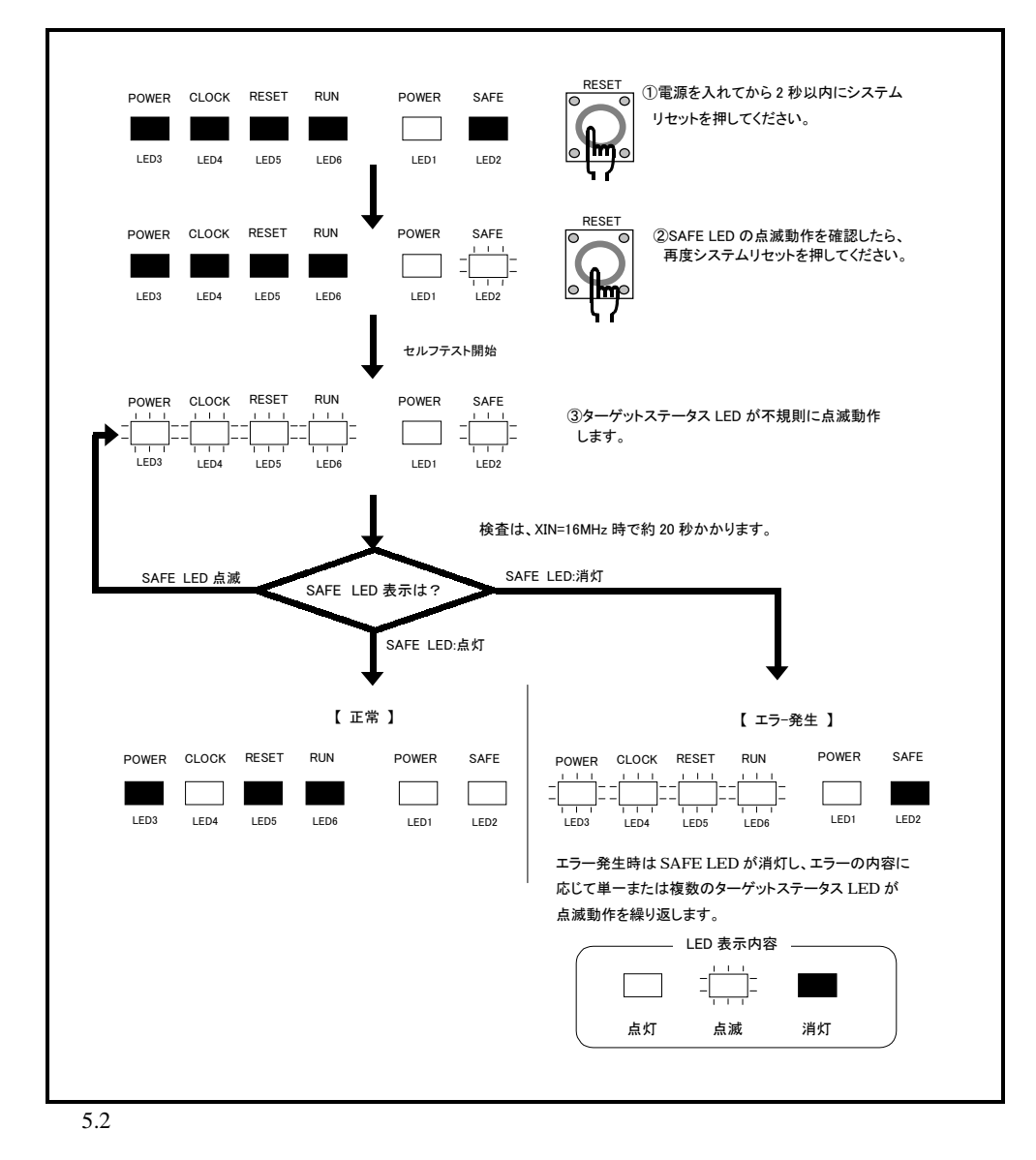

#### (2)セルフチェック時にエラーが発生した場合の対処方法

セルフチェック時に、エミュレータのターゲットステータスLEDが異常表示になった場合の対処方法を表 5.6に示します。

エラー発生時には、エミュレータおよびターゲットシステムの電源を切り、表 5.6の対処を実施してくだ さい。対処後にエミュレータおよびターゲットシステムの電源を再度投入してください。

| LED表示    |         |       |         |                                 |
|----------|---------|-------|---------|---------------------------------|
|          |         |       |         |                                 |
| -        |         |       |         | 征状のよび対処方法                       |
| DOWED    | 点滅      | 消灯    | DIDI    |                                 |
| POWER C  | LOCK    | RESET | KUN     |                                 |
|          |         |       |         | エミュレ・ダンステムか止吊に動作でさません。          |
|          |         |       |         | エミュレ・タへの電源供給をこ確認くたさい。           |
|          |         |       |         | エミュレ - タが破損している可能性があります。弊社までこ連絡 |
|          | _       |       | 111     | ください。                           |
|          |         |       |         | エミュレータにクロックが供給されていません。          |
|          |         |       |         | 発振回路基板(OSC-3)が装着されているかご確認ください。  |
|          |         |       |         | エミュレ - タシステムが正常に動作できません。        |
|          |         |       |         | エミュレ - タが故障している可能性があります。弊社までご連絡 |
| -        |         |       |         | ください。                           |
|          |         |       |         |                                 |
|          |         |       |         |                                 |
|          | +++     |       |         |                                 |
| =        | _       |       |         |                                 |
|          |         | 111   | 111     |                                 |
|          |         |       |         |                                 |
| <u> </u> |         |       |         |                                 |
| =        |         |       |         |                                 |
|          |         | 111   | 111     |                                 |
| =        |         |       |         |                                 |
|          |         | 111   |         |                                 |
|          |         |       |         |                                 |
|          | <u></u> | 111   | 111     |                                 |
|          |         |       |         |                                 |
|          |         |       |         |                                 |
|          | =       |       |         |                                 |
|          |         |       |         |                                 |
|          |         |       |         |                                 |
|          |         | -     | - [ ] - |                                 |
|          | -       |       |         |                                 |

表 5.6 セルフチェック時のエラー表示および対処方法

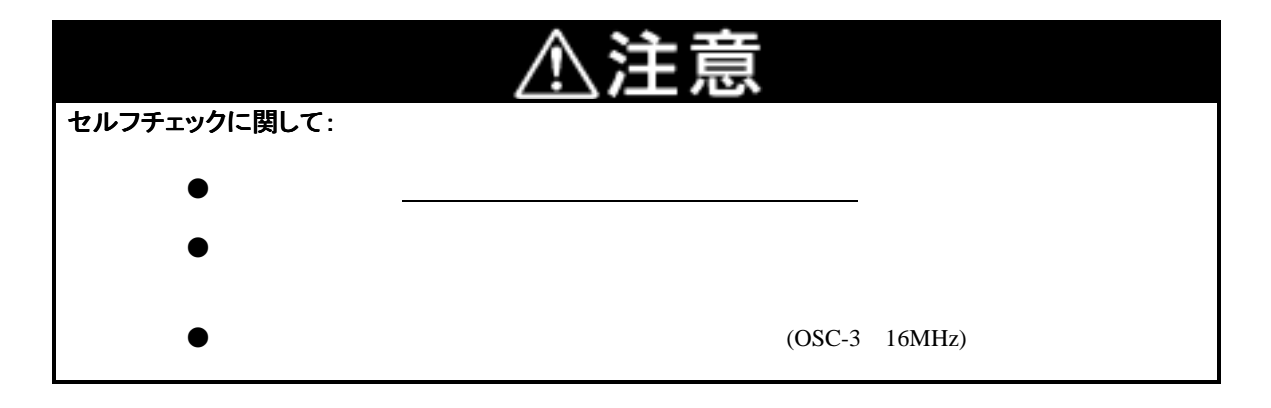

### 5.4 サポート依頼方法

「第5章 トラブルシューティング」確認後、製品のサポートを依頼される場合は、エミュレータデバッガのイン ストーラが生成する以下のテキストファイルに必要事項を記入の上、ツール技術サポート窓口 support\_tool@renesas.comまで送信ください。

¥SUPPORT¥製品名¥SUPPORT.TXT

サポートを依頼される場合には、以下情報の追記をお願いします。

動作環境

- ・動作電圧 : \_\_\_\_\_[V] : \_\_\_\_\_[MHz]
- ・動作周波数
- ・MCUへのクロック供給源 :エミュレータ内蔵回路使用 / ターゲットシステム上の発振回路使用

)

・ターゲットシステム接続 : 接続あり / なし

発生状況

- ・エミュレータデバッガは起動する / しない
- ・セルフチェック時にエラーが発生する / しない
- ・発生頻度 常時 / 頻度 (

サポート依頼内容

# 第6章 保守と保証

この章では、本製品の保守方法と保証内容、修理規定と修理の依頼方法を説明しています。

| 6.1 | 製品の保守  | 54ページ |
|-----|--------|-------|
| 6.2 | 保証内容   | 54ページ |
| 6.3 | 修理規定   | 54ページ |
| 6.4 | 修理依頼方法 | 55ページ |

# 第6章 保守と保証

### 6.1 製品の保守

製品にほこりや汚れが付着した場合は、乾いた柔らかい布で拭いてください。シンナー等の溶剤を使用した場合には、塗料が剥げたりしますので使用しないでください。

### 6.2 保証内容

本書の「第1章 安全上の注意事項」を守った正常な使用状態のもとで、購入後12カ月以内に故障した場合は、無 償修理または、無償交換いたします。

ただし、次の項目による故障の場合は、ご購入から12ヶ月以内でも有償修理または、有償交換といたします。

- ・製品の誤用、濫用または、その他異常な条件下での使用
- ・弊社以外のものによる改造、修理、保守または、その他の行為
- ・ユーザシステムの不備または、誤使用
- ・火災、地震、または、その他の事故
- その際は、購入された販売会社または特約店の担当者へご連絡ください。

なお、レンタル中の製品は、レンタル会社または、貸し主とご相談ください。

### 6.3 修理規定

#### (1)有償修理

ご購入後1年を超えて修理依頼される場合は、有償修理となります。

(2)修理をお断りする場合

- 次の項目に該当する場合は、修理ではなく、ユニット交換または、新規購入いただく場合があります。
  - ・機構部分の故障、破損
  - ・塗装、メッキ部分の傷、剥がれ、錆
  - ・樹脂部分の傷、割れなど
  - ・使用上の誤り、不当な修理、改造による故障、破損
  - ・電源ショートや過電圧、過電流のため電気回路が大きく破損した場合
  - ・プリント基板の割れ、パターン焼失箇所
  - ・修理費用より交換の費用が安くなる場合
  - ・不良箇所が特定できない場合
- (3)修理期間の終了

製品生産中止後、1年を経過した場合は修理不可能な場合があります。

(4)修理依頼時の輸送料など

修理依頼時の輸送費などの費用は、お客様でご負担願います。

### 6.4 修理依頼方法

製品の故障と診断された場合には、以下の手順にて修理を依頼してください。

お客様:故障発生

添付の修理依頼書へ必要事項をご記入のうえ、修理依頼書と故障製品を販売会社または特約店 の担当者まで発送ください。修理依頼書は、迅速な修理を行うためにも詳しくご記入願います。

<u>販売会社・特約店</u>:故障内容確認

故障内容を確認の上、修理依頼書と故障製品を以下の住所まで送付ください。

〒532-0003 大阪府大阪市淀川区宮原4-1-6/アクロス新大阪ビル 株式会社ルネサス ソリューションズ 業務部 生産管理課 TEL:(06)6398-6326(代) FAX:(06)6398-6193

<u>株式会社ルネサス ソリューションズ</u>:修 理 故障した製品を修理の上、返送いたします。

⚠注意

製品の輸送方法に関して:

●修理のために本製品を輸送される場合、本製品の包装箱、クッション材を用いて精密機器扱いで発送してください。製品の包装が不十分な場合、輸送中に損傷する恐れがあります。やむをえず他の手段で輸送する場合、精密機器として厳重に包装してください。また、製品を包装する場合、必ず製品添付の導電性ポリ袋(通常青色の袋)をご使用ください。他の袋を使用した場合、静電気の発生などにより製品に別の故障を引き起こす恐れがあります。

MEMO

COPYRIGHT ©2003 RENESAS TECHNOLOGY CORPORATION ALL RIGHTS RESERVED AND RENESAS SOLUTIONS CORPORATION ALL RIGHTS RESERVED

Rev. 1.00 03.05.01 RJJ10J0070-0100Z

M306K9T2-CPE ユーザーズマニュアル

RJJ10J0070-0100Z

# M306K9T2-CPE ユーザーズマニュアル

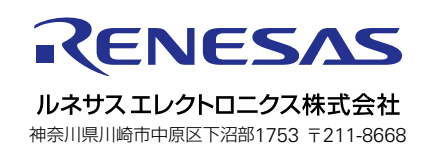